# 114學年度竹苗區 免試入學報名作業網路平臺

# 第一次國中說明會

報告人:盧沛妤。日期:113年12月11日

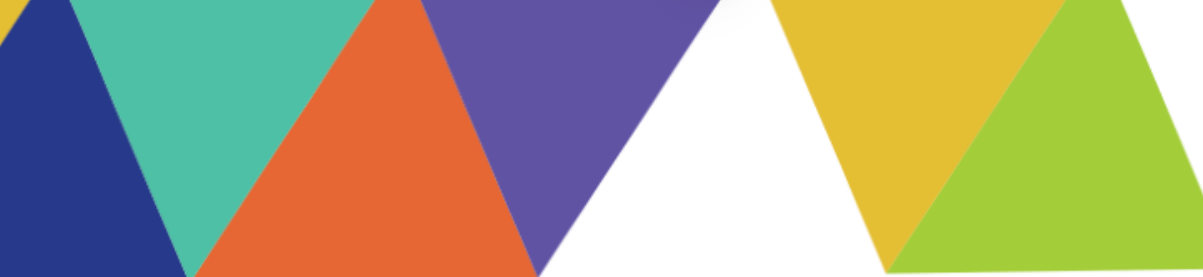

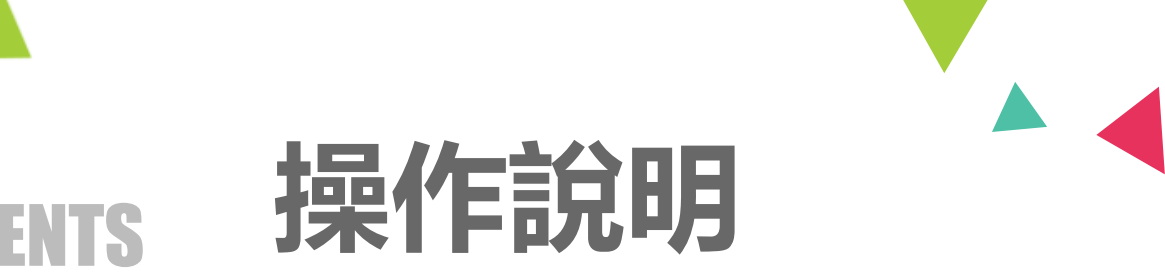

# 01 國中學校承辦人員 02 集體報名學生 03 國中輔導老師 04 模擬報名前置作業

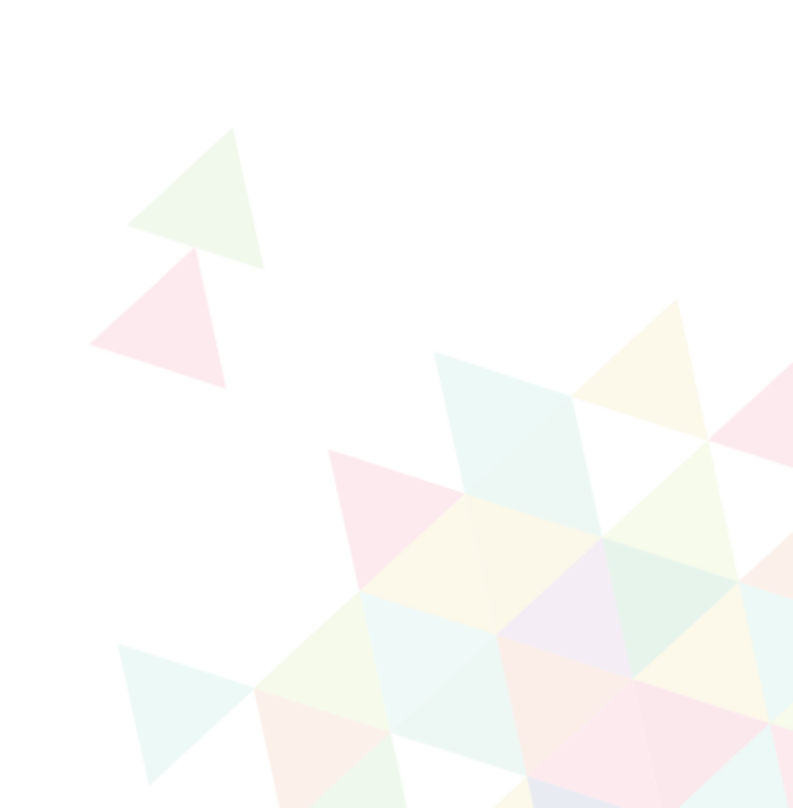

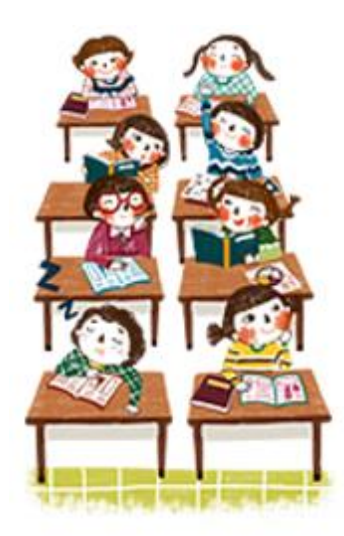

免試系統操作流程

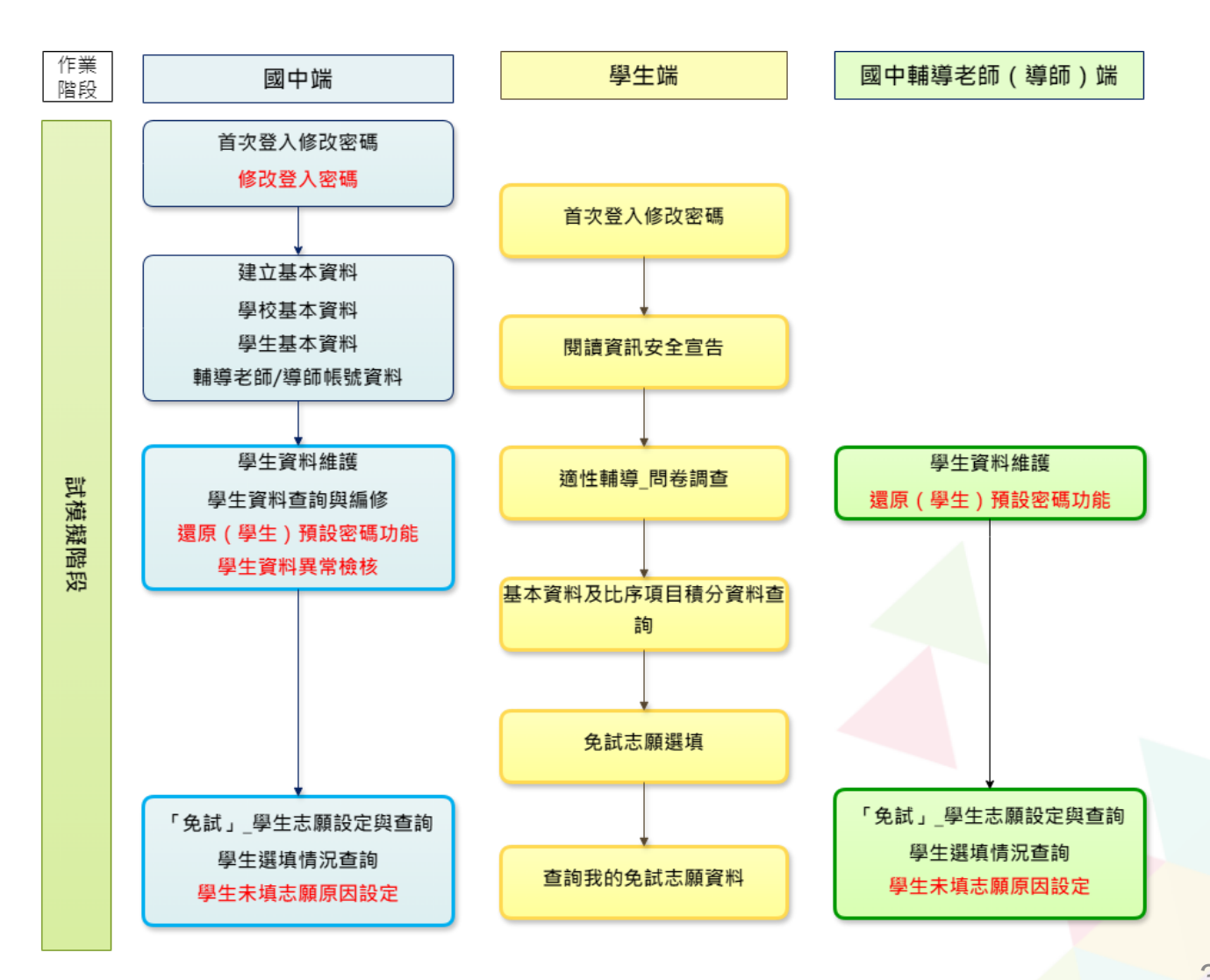

3

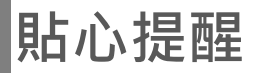

● 首先確認您當前使用的電腦環境

(<u>彈跳視窗</u>是否開啟、<u>列印功能</u>是否正常連接印表機.....)。

- 適用<u>Chrome</u>及<u>Edge以上</u>版本瀏覽器,建議使用 <u>Chrome</u>操作本系統
- 依竹苗區高級中等學校免試入學委員會公告網址連結本 系統
- 首次登入系統,務必<u>修改登入密碼</u>,才可使用其它功能。
- 密碼修改成功,系統會自動登出,請以新密碼登入

※務必熟記密碼(若忘記密碼,請洽竹苗區免試入學委員會)

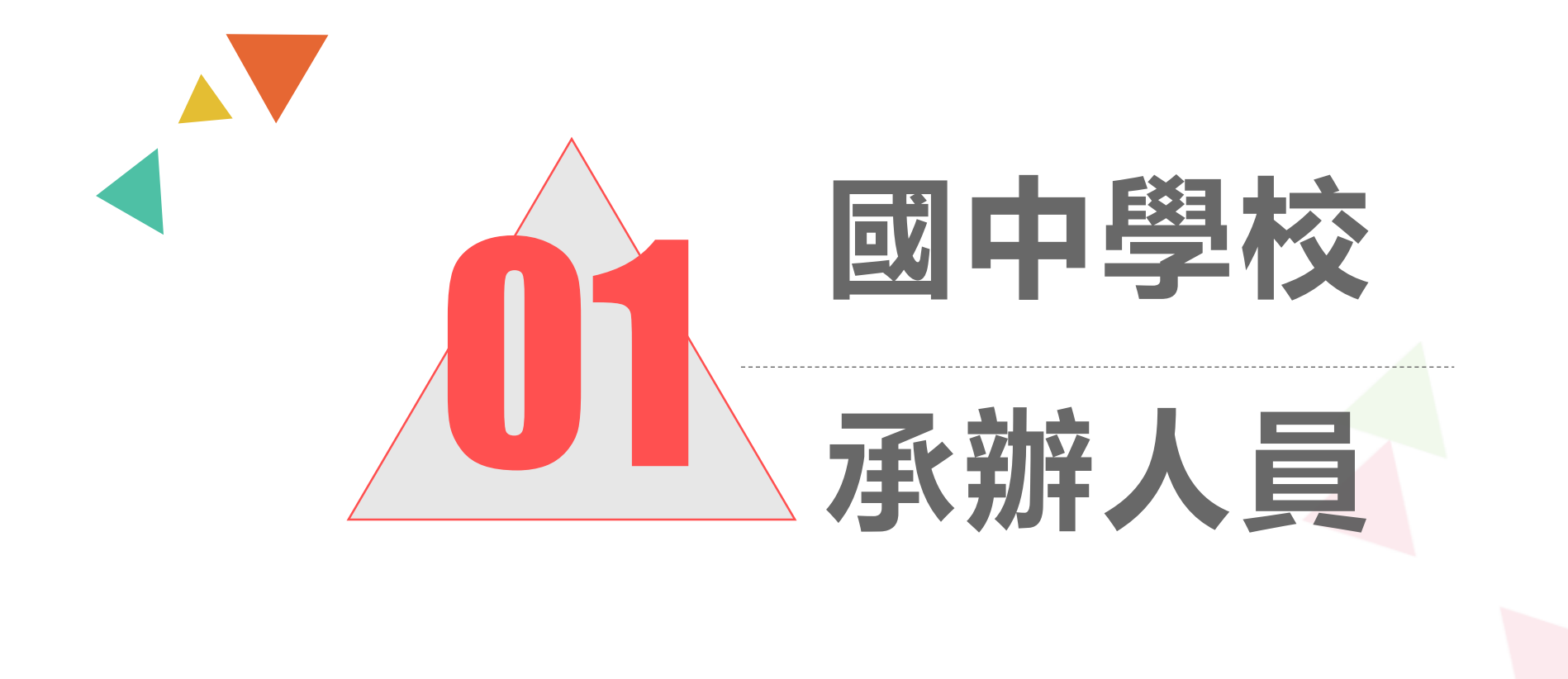

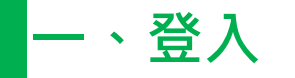

# (1) 選擇「竹苗區高級中等學校免試入學資訊系統」

|                 | ↓ 竹苗區高<br>入學資計<br>集體報名及個<br>業處理、多元 | 高級中等學校免試<br>N系統<br><sup>別報名學生選填志願、國中端作<br/>學習表現積分查詢、序位區間</sup> | 竹苗區高級中等學校免試<br>入學委員會                     | 竹苗區優先免試入學<br>優先免試學生選填志願、國中端作業處理<br>榜等 | · ā             |
|-----------------|------------------------------------|----------------------------------------------------------------|------------------------------------------|---------------------------------------|-----------------|
|                 | 竹苗區訪<br>完全免試集體                     | <b>支優 甄 審</b><br>報名、國中端作業處理等                                   | 於前區直升入學<br>直升集報學生選填志願、國中端作業處理、查<br>榜等    | 🖵 變更就學區                               |                 |
| (2)登.           | 入                                  |                                                                |                                          |                                       |                 |
| 最新公:<br>年,適性學習用 | 告 招生名額 3<br>【笑顏•國教十二學習             | 查詢 相關連結<br>督樂,未來看我展特色●優                                        | 相關下載 登入 2000年<br>寶國教十二年, 適性揚才路多元• 後質國教十: | 二年,齊心闊步邁向前 •邁向國教十二年                   | ,開創教育新紀元        |
| 脅首頁 最新<br>其他入學  | 新公告資料<br>器管道連結                     | 查詢區                                                            | <b>夜</b> 末 社                             |                                       | 請隨時注意<br>公告資訊哦! |
|                 |                                    | 標題                                                             | 使型副                                      | 日期(Date)                              | 瀏覽次數(Count)     |

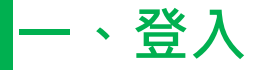

# (3)點選國中學校承辦人員

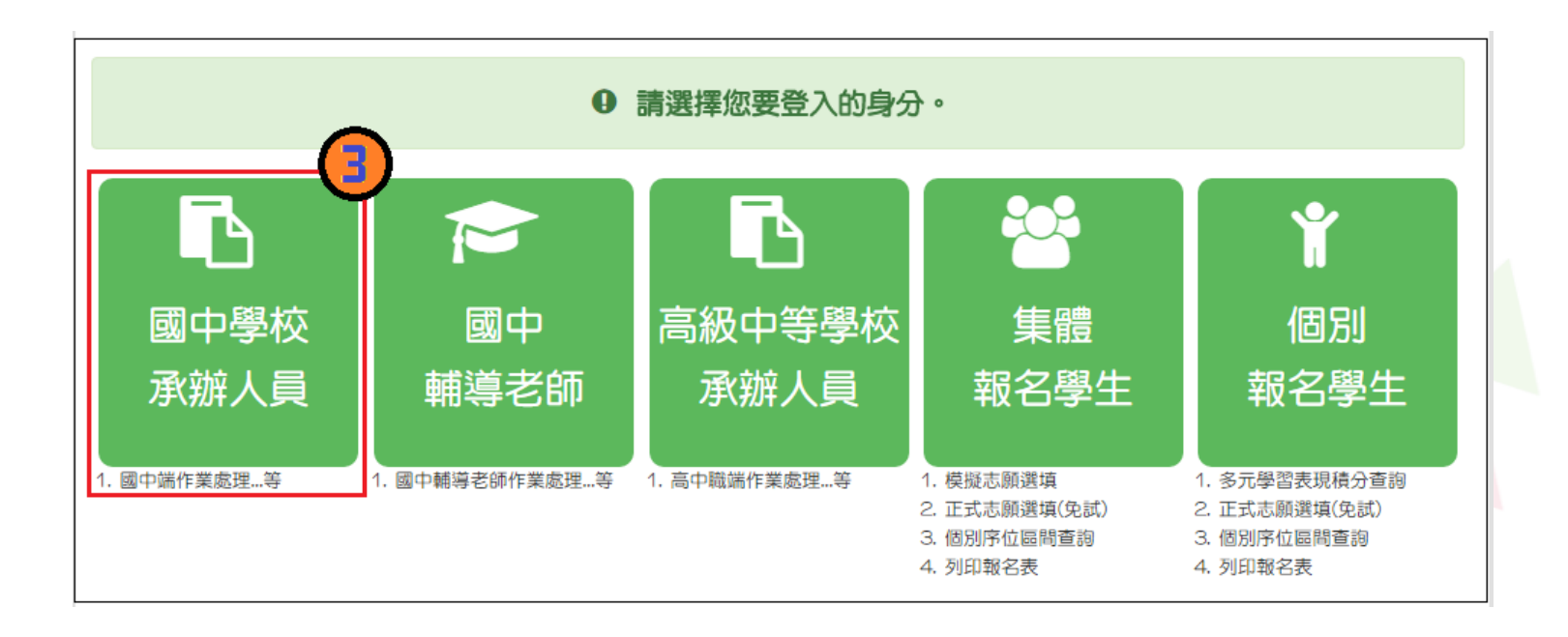

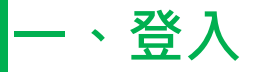

# (4)依系統畫面指示,輸入登入資訊

| logi | n國中端                            | 帳號、密碼有<br>大小寫之分!                 |
|------|---------------------------------|----------------------------------|
| 帳號:  | 000000a<br>貴校校代碼+a(ex:00000a)   | 帳號: <u>校代碼6碼</u> 加上 <u>小寫英文a</u> |
| 密碼:  | 臨時密碼                            | 密碼:提供臨時密碼(紙本)                    |
| 驗證碼: | GXCC<br>GXCC<br>重新整理<br>(不分大小寫) | 驗證碼:依圖示輸入                        |
|      | 登入                              |                                  |

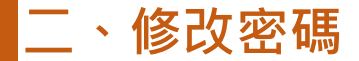

# 修改登入密碼,確定儲存後,系統會自動登出, 請以新密碼再次登入系統。

| 瀏覽資料          | 相關作業     | 分發結果                | ) 系統管理 | 相關下載      | 登出 |   |
|---------------|----------|---------------------|--------|-----------|----|---|
|               |          |                     | 修改密碼   |           |    |   |
|               |          |                     |        |           |    | 1 |
| 修改密碼          |          |                     | 0      | 密碼需4~20字う | ŧ. |   |
| <u></u>       | <u>}</u> | <mark>*</mark> 原密碼: |        |           |    |   |
| <b>T</b>      | 2        | *新密碼:               |        |           |    |   |
| <b>- 19 1</b> |          | *確認密碼:              |        |           |    |   |
| 2 1           | 3        |                     |        |           |    |   |

請首次登入·務必完成修改密碼才可以執行其它功能哦!

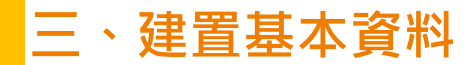

# ● 學校基本資料

# ● 學生基本資料

# ● 輔導老師帳號資料

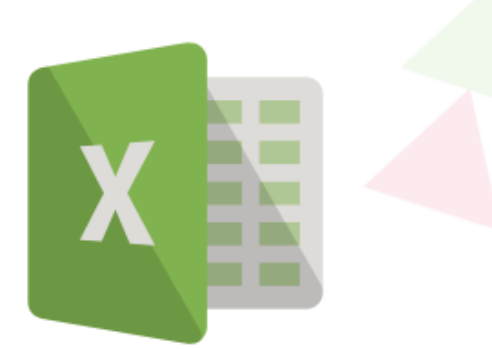

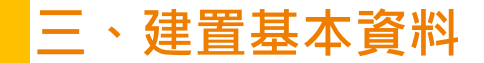

# 相關作業/學校基本資料維護

| 2407                                       |                                                    |
|--------------------------------------------|----------------------------------------------------|
| 8099                                       |                                                    |
| ★ ◎第一次春人                                   | 、系统必須維護學校基本資料(翻寫人資訊)                               |
| *相號:相關必須為於代                                | SALANCES ANIMALS TO LOCAL TO SET 1 COPPAGE SCIENCE |
| *记得: 出纳效应用纯效                               | 24II                                               |
| 12.4 (21.4 (21.1)                          |                                                    |
| 100 BARRAN :                               | 影行篇 · (你想定我送来新聞信:                                  |
| '攀校成宫族:                                    | ●化定器 · 就會直接自主部單位                                   |
| *F6 86.85 70 :                             | 1011時 · 微描正確決工編單位:                                 |
| "準依代書:                                     | 006930                                             |
| '桶被:                                       | OC00304                                            |
| "學校全職;                                     | <b>用以前</b> 中                                       |
| * 使欧洲前:                                    | Autor                                              |
| "帮快帮助人:                                    |                                                    |
| W18 :                                      |                                                    |
| 8 Y :                                      |                                                    |
| E-MAIL 1                                   |                                                    |
| ## 40 JB MP -                              |                                                    |
| 校長宮刊:                                      |                                                    |
| ******                                     |                                                    |
| *0.0-0.14 ·                                |                                                    |
| THE REMAIN 2                               |                                                    |
| "約點做直:                                     |                                                    |
| 140.40.10.00                               |                                                    |
| 新務成者料:                                     |                                                    |
| "你非工作性名:                                   |                                                    |
| "你那主任你说:                                   |                                                    |
| 10 10 14 Mail 1                            |                                                    |
|                                            |                                                    |
| 10 10 1 11 10 10 +                         |                                                    |
| 2 20 10 .L 12 7 10 -                       |                                                    |
| - CT NO 107 81, 104 - CT -                 |                                                    |
| 0.00 10 10 10 10 10 10 10 10 10 10 10 10 1 |                                                    |
| 705 209 120 02 105 405 +                   |                                                    |
| 1 12 MA 100 87 14 17                       |                                                    |

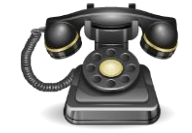

# \* \* \* **貼心提醒** \* \* \* 若電話裡面要輸入分機號碼,請 用『-』隔開即可,切勿使用#。 範例:032345102-114。

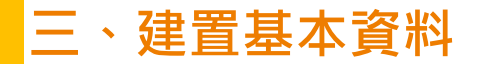

範本檔匯入

# 相關作業/學生資料匯入

- 下載範本檔 · 依範本檔建置學生資料請 "勿" 更動欄位順序與欄位名稱
- 選擇檔案

| 科匯入      | 學生資料匯入           |                               |          |           |
|----------|------------------|-------------------------------|----------|-----------|
|          | 當前範本檔的版本為 版,若您的創 | 砲本檔非此版本,請重新下載範本檔。             |          |           |
| <b>F</b> | 如有學生為港澳生,每次匯入限   | ,都需要手動再去調整該生的學生身分             | 為港澳生!!   |           |
|          | 資料可從校務系統資料轉出後,   | 複製貼上至範本檔                      |          |           |
|          | 如果您要將校務系統產出或手邊   | 現有的學生資料複製貼至範本檔,複製             | 資料時,僅須框  | 取要複製的數值資料 |
|          | 再貼至範本檔(EXCEL:滑鼠和 | 与鍵/選擇性貼上/『值』;WORD:滑鼠          | 右鍵/符合目的格 | s式設定)     |
| TER      | 上傳學生資料檔案:        | 案未選擇任何檔案                      | ₫匯入      | 下載範本檔     |
|          | 學生「多元學習表現積分      | <b>分」匯入</b>                   |          |           |
|          | 當前範本檔的版本為 版,若您的創 | <sup>6本檔非此版本,</sup> 請重新下載範本檔。 |          |           |
|          | 上傳檔案: 選擇檔案 未選擇任何 |                               | 下載範本檔    |           |

系統會回饋訊息:成功筆數、失敗筆數。 失敗筆數,請按照系統回饋之訊息將錯誤欄位資料更正,再重新上傳。

### 三、建置基本資料

# ※欄位有註解,請遵照註解說明建置資料。 ※EMAIL欄位(非必填)

| ▲ う· ♂· 」      □ 「 · ♂ · 」      □ 「 · ♂ · 」      □ 「 · ♂ · 」      □ 「 · ○ · 」      □ 「 · ○ · □ □ · □ · □ · □ · □ · □ · □ · □ · |                                                                                                    |
|----------------------------------------------------------------------------------------------------|----------------------------------------------------------------------------------------------------|
| 檔案 常用 插入 版面配置 公式 資料 校閱 檢視                                                                                                    |                                                                                                    |
|                                                                                                    | "勿"更                                                                                                    |
| 朝貼簿 「ふ 字型 「ふ 對齊方式 「ふ 數値 「ふ 」 コケ 、 「 」 一 一 一 一 一 一 一 一 一 一 一 一 一 一 一 一 一 一                                                      | い いちょう いんしょう しんしょう しんしょ しんしょ |
|                                                                                                    | 2音上诗。                                                                                                    |
| A B C D E F G H I J K L                                                                                                    | М                                                                                                    |
| 1 考區代碼 集報單位代碼 序號 學號 班級 座號 學生姓名 身分證統一編號 性别 出生年(民國年)出生月 出生日畢                                                                     | 業學校代碼                                                                                                    |
| 2 01/臺北考區,02/新北考區                                                                                                    |                                                                                                    |
| 3 03/宜蘭考區,04/基隆考區<br>05/桃園考區,06/竹苗考區                                                                                           |                                                                                                    |
|                                                                                                    |                                                                                                    |
|                                                                                                    |                                                                                                    |
|                                                                                                    |                                                                                                    |
| 7 13/盒末考區,19/成湖考區<br>8 17/金門考區,18/馬祖考區                                                                                         |                                                                                                    |
| 0 19/大陸考場 19/大陸考場 19/大陸考場                                                                                                    |                                                                                                    |
|                                                                                                    |                                                                                                    |
|                                                                                                    |                                                                                                    |
| 12                                                                                                    |                                                                                                    |
| 13                                                                                                    |                                                                                                    |
| 14 百雜固定为ctudent "勿"                                                                                                    |                                                                                                    |
|                                                                                                    |                                                                                                    |
| □□□□□□□□□□□□□□□□□□□□□□□□□□□□□□□□□□□□□                                                                                          |                                                                                                    |
|                                                                                                    |                                                                                                    |
|                                                                                                    |                                                                                                    |
|                                                                                                    |                                                                                                    |
| 20                                                                                                    |                                                                                                    |
|                                                                                                    |                                                                                                    |

三、建置基本資料

### 學生基本資料-整批匯入

如果您要將校務系統產出或手邊現有的學生<u>資料複製貼至範本檔</u>,複製 資料時,僅須框取要複製的數值資料</u>再貼至範本檔(滑鼠右鍵/選擇性貼 上『值』),如下方圖示。

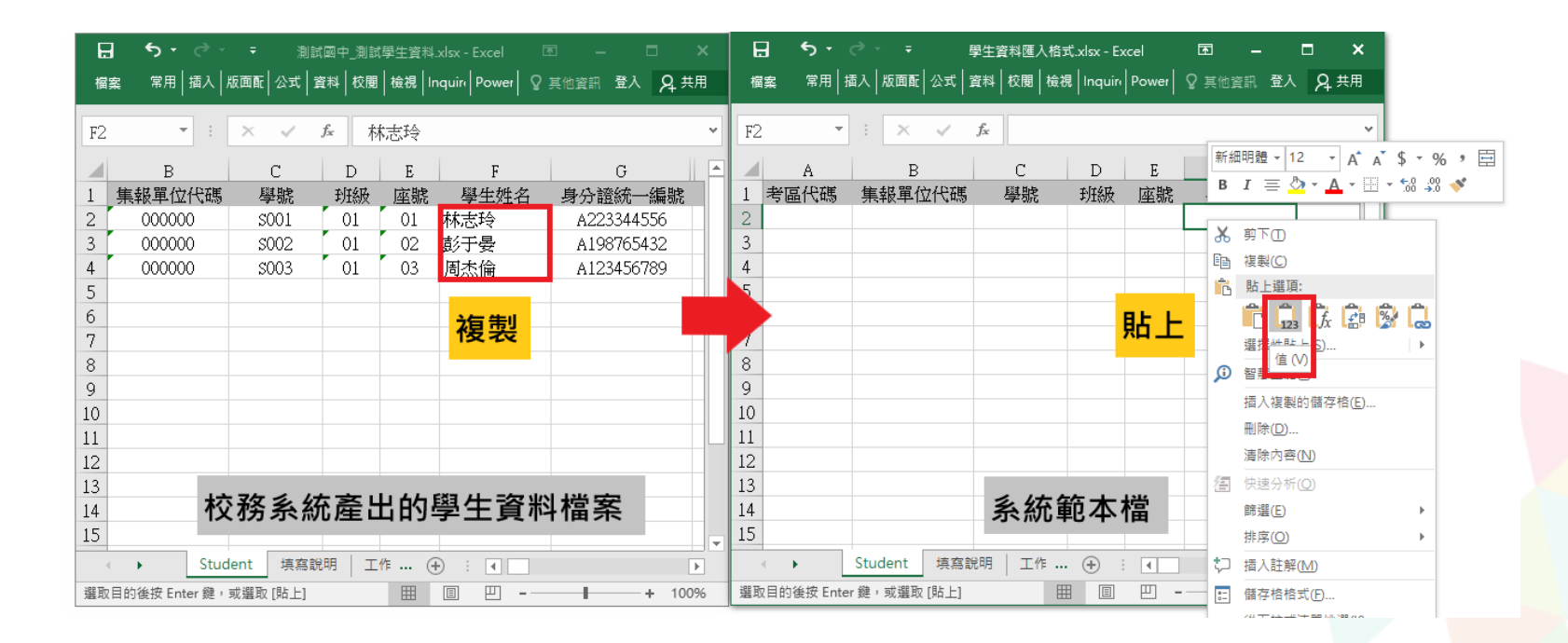

# 三、建置基本資料

# 3-3 學生基本資料- 匯入檔規格說明

| 欄位名稱          | 長度 | 欄位 | 資料符                          | 守號/定義                  | 備註                            | 合理數值 |  |
|---------------|----|----|------------------------------|------------------------|-------------------------------|------|--|
| 身分證統一編號       | 10 | Η  | 請輸入中華民國<br>有身分認定之非<br>編號其他證號 | 寻分證統一編號或具<br>中華民國身分證統一 | ex:護照號碼                       |      |  |
| 非中華民國身分<br>證號 | 1  | I  | 使用「非」中華問<br>請輸入:Ⅴ            | 民國身分證號的學生              | 使用中華民國身<br>分證號的學生請<br>留「空白」即可 | 空白,V |  |
| 學生身分          | 1  | Q  | 0 一般生<br>2 派外人冒子女            | 1原住民<br>3 蒙藏生          |                               | 0-7  |  |
|               |    |    | 4 回國僑生                       | 5 港澳生                  | 有「港澳生                         |      |  |
|               |    |    | 6 退伍軍人                       | 7 境外優秀科學技術人<br>才子女     | <sub>〔術人</sub> 請優先選擇!         |      |  |

# 三、建置基本資料

# 3-3 學生基本資料- 匯入檔規格說明

| 欄位名稱   | 長度 | 欄位 | 資料符號                                                                                                    | 諕/定義                                                                                                    | 備註           | 合理數值       |  |
|--------|----|----|----------------------------------------------------------------------------------------------------|----------------------------------------------------------------------------------------------------|--------------|------------|--|
| 學生報名身分 | 1  | R  | 0/一般生<br>2/原住民(有認證)35%<br>4/蒙藏生<br>6/外派子女15%<br>8/退伍軍人25%<br>A/退伍軍人15%<br>C/退伍軍人5%<br>E/優秀子女25%<br>G/優秀子女10% | 1/身障生25%<br>3/原住民(無認證)10%<br>5/外派子女25%<br>7/外派子女10%<br>9/退伍軍人20%<br>B/退伍軍人10%<br>D/退伍軍人3%<br>F/優秀子女15%<br>H/僑生25% | 即 <u>分發身</u> | 0-9<br>A-H |  |
| 身心障礙   | 1  | S  | 0/無<br>2/視覺障礙<br>4/語言障礙<br>6/腦性麻痺<br>8/情緒行為障礙<br>A/多重障礙<br>C/發展遲緩                                            | 1/智能障礙<br>3/聽覺障礙<br>5/肢體障礙<br>7/身體病弱<br>9/學習障礙<br>B/自閉症<br>D/其他障礙                                                 |              | 0-9<br>A-D |  |

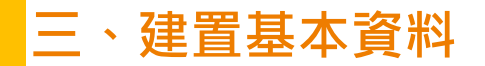

3-3 學生基本資料- 匯入檔規格說明

# 報名身分問題

### 小明有學習障礙,如果要以身障生身分報名

請問其匯入檔該如何填寫?

| 學生報名身分                                                                        | 身心障礙                                                                                                    | 就學                                                 | 身心 | 障礙                                                        | 就學區                                                                                          | 低收 |
|-------------------------------------------------------------------------------|----------------------------------------------------------------------------------------------------|----------------------------------------------------|----|-----------------------------------------------------------|----------------------------------------------------------------------------------------------|----|
| 0/一般生<br>1/身障生<br>2/原住民<br>3/原住民<br>4/蒙藏生<br>5/外派子<br>6/外派子<br>7/外派子<br>8/退伍軍 | 9/退伍軍,<br>A/退伍軍,<br>(有認證) B/退伍軍,<br>(無認證) C/退伍軍,<br>D/退伍軍,<br>女25% E/優秀子;<br>女15% F/優秀子;<br>女10% G/優秀子<br>人25% H/僑生 | 人20%<br>人15%<br>人5%<br>人3%<br>女25%<br>女15%<br>女10% |    | 0/無<br>1/智能[<br>2/視覺]<br>3/聽覺[<br>4/語言]<br>5/肢體[<br>6/腦性] | 7/身體病弱<br>障礙 8/情緒行為障礙<br>障礙 <u>9/壁習障礙</u><br>障礙 A/多重障礙<br>障礙 B/自閉症<br>障礙 C/發展遲緩<br>麻痺 D/其他障礙 |    |

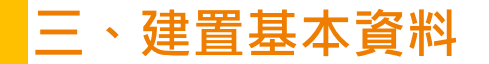

3-3 學生基本資料- 匯入檔規格說明

# 報名身分問題

### 小華具有原住民身分同時又有語言障礙,

### 請問其<u>學生報名身分</u>要填什麼?

同時具有兩種以上報名身分者,依規定只能擇一報名身分喔!

(A) 原住民

(B) 身障生

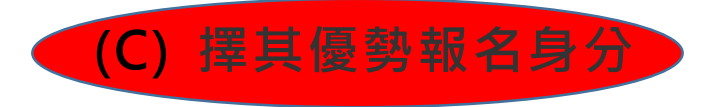

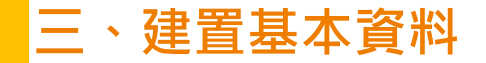

### 3-3 學生基本資料- 匯入檔規格說明

# 資料上傳常見錯誤訊息回饋

當欄位輸入錯誤:

系統會告訴您學號〇〇〇同學的哪一項欄位值有錯誤,請 國中依範本檔規定格式進行修正。

範例:

學號: 0001 班級:01 座號:01 身分證統一編號 異常 (12345678910),身分證統一編號長度超過10碼 學號: 0002 班級:01 座號:02 郵遞區號 異常(001),郵遞區號 (3號制)不在名單內

### 三、建置基本資料

3-4 學生基本資料-單筆新增 相關作業/學生資料查詢與編修

### ① 點選「新增」按鈕 ② 新增完成,點選「儲存」,確認儲存成功 ☆首頁 學生資料查詢與編修 匯出說明 注意!若您的電腦Office版本低於2007的話,需先安裝下方提供的套件才可支援Excel資料匯出 Office 套件:點此下載 杳詢區 學生資料查詢與編修 ▲首頁 000000 測試國中 學校 研4時 全部▼~全部▼ 學號(姓名) 🐄 波 同 ●全部 ●已選 ●未選 ●全部 ○已印 ○未印 ||||儲 志願 志願 說明 0.查詢 修改密碼 操作方式:勾選忘記密碼的學生,按下『還原預設密碼』按鈕,供學生登入學生用此預設密碼登入後,必 計分方式可以參閱問號圖式的提示說明 預設密碼:身分證後四碼 + 出生月日四碼 共八碼(ex:67890101) 還原預設密碼 ←新增 🗙 刪除 🕍 筐出 << < 1 > >> Go To 1 🔻

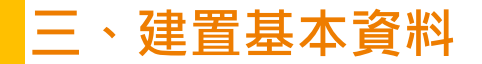

## 3-4 學生基本資料-單筆新增

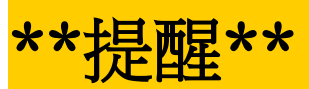

# ● <u>免試報名身分別</u>如果選擇「身障生」,<u>免試身心障礙別</u>請記得其障礙別

| 【學生基本資料】              |                                          |                    |          |  |  |  |  |
|-----------------------|------------------------------------------|--------------------|----------|--|--|--|--|
| *畲考准考證號:              |                                          |                    |          |  |  |  |  |
| *免試就學區:               | 金門區 ▼                                    | *原免試就學區:           | 彰化區 ▼    |  |  |  |  |
| *第一志願限制選項學校:          | 不限                                       |                    |          |  |  |  |  |
| *第一志願限制選項科組:          | 不限                                       |                    |          |  |  |  |  |
| *考區代碼:                | 金門考區 ▼                                   |                    |          |  |  |  |  |
| *學校:                  | 000000 測試國中                              |                    |          |  |  |  |  |
| *學生姓名:                | <b>对试学生男生</b> 更新成心測姓名 <b>条統尚無心測資料可更新</b> | <mark>*</mark> 學號: | 10700000 |  |  |  |  |
| *班級座號:                | 班級 00 - 座號 00                            | *性別:               | ●男○女     |  |  |  |  |
| *登入密碼:                | 已加密無法顯示!                                 | *資料授權:             | ○不同意 ●同意 |  |  |  |  |
| *免試學生身分:              | 0 一般生 (有多重身分諸擇一填入;如含有港澳生)                | 的學生只限選港澳生)         |          |  |  |  |  |
| <sup>*</sup> 免試報名身分別: | 1身障生 🔹 🔹 🔹 🔹 🔹 🔹 🔹 🔹 🔹 🔹 🔹 🔹 🔹           |                    |          |  |  |  |  |
| *免試身心障礙別:             | 9 學習障礙 ▼                                 |                    |          |  |  |  |  |

### 三、建置基本資料

3-5 僑生/港澳生選填進修部規則 相關作業/學生資料編修/點選(該生)明細

- 免試學生身分:僑生及港澳學生不得選填進修學校及 高級中等學校進修部志願,"但已取得合法居留身分 者,不在此限"。
- 因此如遇到港澳生,請至該生的學生明細資料將其學 生身分修改為「港澳生」,並勾選「是否可選填進修 學校及高級中等學校進修部志願」

| *免試學生身分:      | 5 港澳生    | ✔ (有多重身分請擇一填入;如含有港澳生的學生只限選港澳生) |  |
|---------------|----------|--------------------------------|--|
| *免試報名身分別:     | 1身障生     | ✔ (無法確定報名身分請先填入一般生)            |  |
| *免試身心障礙別:     | D 其他障礙 ✔ |                                |  |
| 選進修學校(部)作為志願: | ☑可選 🕜    |                                |  |

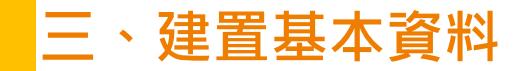

### 3-6 學生基本資料-備份

# \*\*提醒\*\*

## ● <u>相關作業/學生資料查詢與編修</u>有個<u>匯出</u>鈕,此功能可做為學生資料『備份』使用

| 斧 首頁 > 學生資料查詢與編修 >                                                                    |                                                 |               |                     |       |           |  |  |  |
|---------------------------------------------------------------------------------------|-------------------------------------------------|---------------|---------------------|-------|-----------|--|--|--|
| 匯出說明                                                                                  | 匯出說明                                            |               |                     |       |           |  |  |  |
| 注意!若您的電腦Office版本低於2007的話,需先安裝下方提供的套件才可支援Excel資料匯出<br>Office <del>套件:點此下載</del><br>查詞區 |                                                 |               |                     |       |           |  |  |  |
|                                                                                       |                                                 |               |                     |       |           |  |  |  |
| 學校                                                                                    | 000000 測試國中                                     | •             |                     |       |           |  |  |  |
| 學號(姓名)                                                                                |                                                 | 班級            | 全部 ▼ ~ 全部 ▼         | 會考准考證 |           |  |  |  |
| 志願                                                                                    | ●全部○已選○未選                                       | 志願            | ●全部○已印○未印           | 報名    | ●全部●已報●未報 |  |  |  |
| 修改密碼                                                                                  |                                                 |               |                     |       |           |  |  |  |
|                                                                                       |                                                 |               |                     |       |           |  |  |  |
| 操作方式:勾選忘記:<br>預設密碼:身分證後<br>還原預設密碼                                                     | 密碼的學生,按下『還原預設密碼』按鍵<br>四碼 + 出生月日四碼 共八碼(ex:678901 | ⊞,供學生覺<br>01) | 《关学生用此預設密碼登入後,必須修正密 | 碼!    |           |  |  |  |
| 新増 <mark>★</mark> 刪除                                                                  |                                                 |               |                     |       |           |  |  |  |

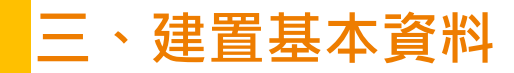

3-7 輔導老師

# 輔導老師能協助什麼?

● 還原學生預設密碼

# ● 清空帳號錯誤次數

- 查詢學生志願選填狀況
- 學生未填志願狀況說明

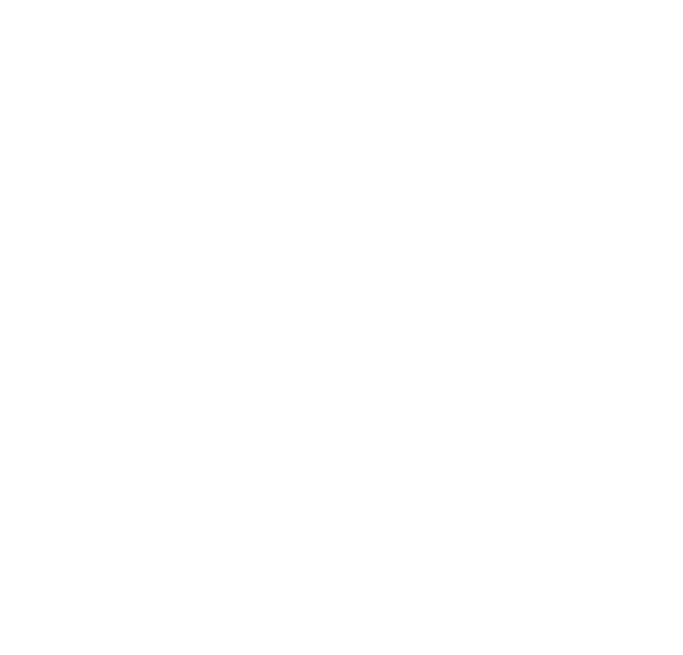

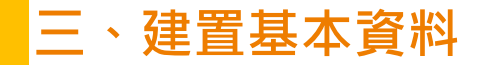

範本檔匯入

# 相關作業/ 輔導老師資料設定

# ● 下載「範本檔」,依範本檔建置輔導老師(班導師) ● 張擇檔案

◉ 匯入

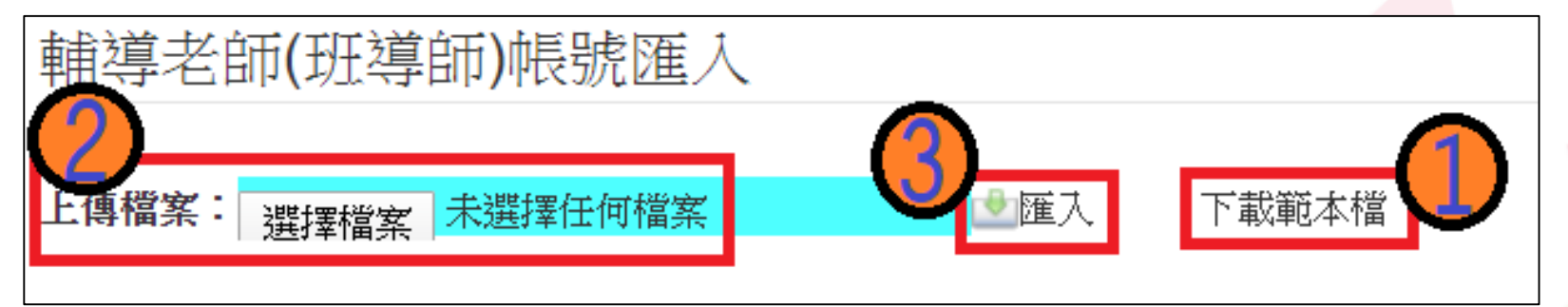

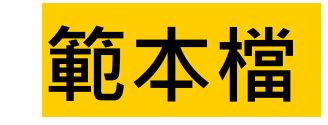

- 匯入帳號:1人1組"不可重覆"。
- 帳號名稱:可輸入「教師姓名」。(不可留白)
- 密碼:由國中承辦人員自行設定。
- 輔導班級代碼:多班級設定,請以「英文半形逗號」
   隔開。範例:01,02,03
- 輔導老師忘記密碼:請國中端承辦人員協助查詢。

|   | 〕輔 | 導老師(班導師)帳     | 號匯入格式_v1.0. | xlsx     |       | - 0         | 23      |
|---|----|---------------|-------------|----------|-------|-------------|---------|
|   |    | А             | В           | С        |       | D           |         |
|   | 1  | 帳號            | 帳號名稱        | 密碼       | 輔導調   | 15級代碼       |         |
| 4 | 2  | th01          | 李大人         | th01     | 01,02 | 多班設定時,班級    |         |
|   | 3  | th02          | 橙柚青         | th02     | 03    | 代碼以逗號分隔     |         |
| - | 4  |               |             |          |       | Ex:01,02,03 |         |
|   | 5  |               |             |          |       |             | -       |
| М | •  | ▶ ▶ Teacher ∠ | 工作表2/工作     | 转3 / 🞾 / |       |             | ► [].;; |

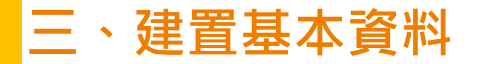

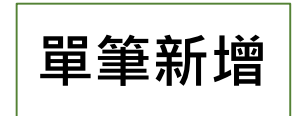

# 相關作業/ 輔導老師資料設定

- 點選「**新增**」按鈕
- 輸入帳號、密碼、教師姓名, <u>勾選該名教師可瀏覽班級</u>
   點選「儲存」,確認儲存成功

| 合首頁                   |                               |  |
|-----------------------|-------------------------------|--|
| 輔導老師資料設定              | 輔導老師(班導師)帳號匯入                 |  |
|                       | 上傳檔案: 選擇檔案 未選擇任何檔案 全匯入 下載範本檔  |  |
|                       | 查詢區                           |  |
| スタアでする 御殿 御殿 開始 かうち に | 學校:     000000 測試國中       帳號: |  |
|                       | 姓名:<br>班級: 全部▼                |  |
| (1                    | 查詢                            |  |
| -                     | 新增                            |  |
|                       |                               |  |

| 帳號:   | T1001    |   |
|-------|----------|---|
| 密碼:   | 1234     |   |
| 教師姓名: | 一班導師     |   |
|       | ✓全選      |   |
| 班級    | × 00 (2) | • |
|       |          | • |

### 四、還原學生預設密碼

相關作業/學生資料查詢與編修

- 查詢忘記密碼學生:於查詢
   區輸入學生之學號或姓名,
   點選【查詢】按鈕。
- <u>勾選</u>忘記密碼學生。
- 按下【還原預設密碼】按鈕。
- 確認學生密碼還原成功。

| V ELS          | 出說明                      | I                 |         |                    |      |      |           |         |                |              |       |                    |        |     |
|----------------|--------------------------|-------------------|---------|--------------------|------|------|-----------|---------|----------------|--------------|-------|--------------------|--------|-----|
| 注版<br>Off<br>古 | 1 若您的<br>ice <u>套件</u> : | 電腦Office版<br>點此下載 | 本低於2007 | 「的話, 需先う           | 安裝下方 | 提供的套 | 件才可支援Exce | 「資料匯」   | ш              |              |       |                    |        |     |
|                | . 8박 변원                  |                   |         |                    |      |      |           |         |                |              |       |                    |        |     |
|                | 學校                       | 000               | 000 測試國 | 中                  |      |      |           |         | Ŧ              |              |       |                    |        |     |
|                | 學號(姓:                    | 名) 測試             | 學生男生    |                    |      | 班級   | 全部 🔻 ~ 全  | ¥₿.▼    |                | 10           | 自考准考证 | 2                  |        |     |
|                | 志願                       | •<br>全            | 部 ○已選(  | 未選                 |      | 國志   | ●全部○已印    | ◎未印     |                |              | 報名    | ● <sub>全</sub> 部 ○ | 已報 ◎未報 |     |
|                |                          |                   |         |                    |      |      | _         | _       |                |              |       |                    |        |     |
| Wer            |                          | *                 |         |                    |      |      |           | 查詢      |                |              |       |                    |        |     |
| 113            | 议省碼                      | 9                 |         |                    |      |      |           |         |                |              |       |                    |        |     |
|                | 新增<br><< < 1             | ×删除               | 運出      |                    |      |      | Go To     | 1 1     | , .            | Total 1 Page |       |                    |        |     |
|                | 全選 序制                    | 虎 編輯              | 學號      | 學生姓名               | 班級   | 座號   | 報到與放棄     | 5<br>10 | 更              | 志願           | 報名    | 填志頗權限<br>(國中)      | 密碼狀態   | 會考准 |
|                | <b>2</b> 1               | 明細                | 000001  | 测试学生<br>男生_身障<br>生 | 00   | 00   |           | 5%      | oðs <u>BHI</u> | 未選 未印        | 未報    | 未開放                | 已修改    |     |
|                |                          |                   |         |                    |      |      |           |         |                |              |       |                    |        |     |
| / .            | entry.ed                 | u.tw 顯示           |         |                    |      |      |           | ylc.e   | entry.         | edu.tw 顯示    |       |                    |        |     |
| ylc.           |                          |                   |         |                    |      |      |           | 漫原      | -<br>壆牛廖       | 碼成功!         |       |                    |        |     |
| ylc.e          | '浸度預設!                   | 巡碼 ?              |         |                    |      |      |           |         |                |              |       |                    |        |     |

五、清空學生密碼錯誤次數

相關作業/ 帳號錯誤次數查詢

- 選擇清空次數的對象: 於查詢區【權限】下拉 選擇對象身分,點選 【查詢】按鈕。
- 勾選需清空次數的人員。
- 按下【清空錯誤次數】
   按鈕。
- 確認錯誤次數已無資料。

| 金詞區】                                                                                                    |                                   |                                                 |                                               |                                         |                                               |                        |                          |                         |                                             |
|----------------------------------------------------------------------------------------------------|-----------------------------------|-------------------------------------------------|-----------------------------------------------|-----------------------------------------|-----------------------------------------------|------------------------|--------------------------|-------------------------|---------------------------------------------|
| 權限                                                                                                    | W2學生端                             | ž                                               |                                               |                                         | ▼ (必選)                                        |                        |                          |                         |                                             |
| 學校                                                                                                    | 請選擇<br>W2學生端                      | <u>1</u>                                        |                                               |                                         | 1 選摆身                                         | 分                      |                          |                         |                                             |
| 班級                                                                                                    | ₩9國中輔<br>全部 ▼ ^                   | i導老師<br>- [全部]▼_]                               |                                               |                                         | 1. 21+7                                       | //                     |                          |                         |                                             |
| 帳號、學號或名稱                                                                                                |                                   |                                                 |                                               |                                         |                                               |                        |                          |                         |                                             |
| ※ 註解:有最後錯誤明                                                                                             | <b>間</b> 才可清空。                    |                                                 |                                               |                                         | 2. 宣詞                                         |                        |                          |                         |                                             |
| * 註解:有最後錯興<br>*清空錯誤次數<br><< < 1 > >>                                                                    | 間才可清空。<br>3. 勾選                   | 選人員・點                                           | 選清空錯訬                                         | ▲ 面 ● 查前 Go To 1                        | 2. 宣司<br>Total 1 Page                         | 可持                     | 非序》                      | 劉覽                      | 错誤次數                                        |
| * 註解:有最後錯誤吗<br><清空錯誤次數<br><< < ① > >><br>序號<br>代號<br>代號                                                 | 翻才可清空。<br>3. 勾邊                   | 選人員・點:<br><sup>學校名稱</sup>                       | 選清空錯誤                                         | ● 查詢<br><b>除-穴 數</b><br>Go To 1 ●<br>學號 | 2. 宣司<br>Total 1 Page<br>名稱                   | 可打班級                   | 非序》                      | 劉 <b>覽</b><br>錯誤<br>新業  | <b>错誤次數</b><br><sub>最後錯誤時間</sub>            |
| ** 註解:有最後錯誤。<br><tr ** 註解:有最後錯誤。            /清空錯誤次數                // 2            // 2            // 2 | 翻才可清空。<br>3. 勾邊<br>學校代碼<br>000000 | <mark>進人員・點</mark> だ<br>學校名稱<br><sub>羽試園中</sub> | 選 <b>清空錯</b> 部<br><sup>帳皺</sup><br>A123456789 | ▲ 金前 Go To 1  學號 10900000               | 2. <b>宣</b> 詞<br>Total 1 Page<br>名稱<br>冽試學生男生 | <b>可</b> 捐<br>班級<br>00 | 非 <b>序</b> 》<br>座號<br>00 | 劉覽<br>錯誤<br>数<br>▼<br>8 | <b>错誤次數</b><br>最後錯誤時間<br>2020-03-18 08:31:0 |

4. 學生即可再次登入, 若忘記密碼,

請至:相關作業 > 學生資料查詢與編修

勾選忘記密碼的學生,按下『還原預設密碼』按鈕

※清空錯誤次數後,使用者以當時修改過的密碼登入。

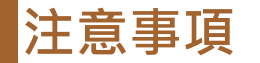

密碼設定規則說明

# 密碼規則設定:密碼長度-8碼 密碼規則-至少有一個數字 至少有一個小寫英文字母 至少有一個大寫英文字母

密碼錯誤設定:最大允許密碼錯誤次數-5次

若輸入錯誤次數已達最大允許密碼錯誤次數,帳號將被鎖定。

國中承辦人員解除鎖定→主辦學校
國中輔導老師解除鎖定→國中承辦人員
學生解除鎖定→國中承辦人員、國中輔導老師
● 使用"清空錯誤次數"功能,不會還原密碼。
● "還原預設密碼"的同時,會一併清空錯誤次數。

## 六、學生資料異常檢核

相關作業/學生資料異常檢核

# \*此檢核為提醒,未必為每項都需更正\*

# 常見異常原因

- 身分證重複:該名學生可能為轉學生,但原國中尚未把轉出的學生資料刪除,故造成重複。
- 名字顯示問號:該名學生名字為難字,下載心測中心造字系統
- 名字字數:該名學生名字為2字,系統會判定為異常,若實際上為2字,可忽略不處理

# 常見異常原因可接受原因說明

| 學生資料異常檢核 | 學生相                                                   | 關資料「異常檢核」                                                                                                    |                |
|----------|-------------------------------------------------------|----------------------------------------------------------------------------------------------------|----------------|
|          | 您好!為了<br>常資料,如<br>異常狀態如<br>1.一般生不<br>生",如否請<br>2.出生民國 | "確保學生之積分、志願、身分證字號等資料之正確性,請每天執行「資料異常檢核」功能來檢視學生是否有<br>口有異常資料請「務必」確認或修正。<br>口下舉例說明<br>「應該選身權別異常。如出現此訊息請確認該生是否要用身心障礙生報名,如是請將該生的"免試報名身分別"改成"身際<br>移噬此證誤!<br>發挥大於92-如出現此訊息請確認該生出民國年是否正確,如正確請忽略此錯誤! | <b>î異</b><br>章 |
| <b>2</b> | 3.學生姓名<br>4.學生姓名                                      | ;有特殊文字 - 如出現此訊息請確認7號,如問號為難字記得心測中心難字出來後回來修正!<br>;不是三個字 - 如出現此訊息請確認該生姓名是否正確,如正確請忽略此訊息!                                                                                                    |                |
|          | 學校                                                    | 000000 測試图中                                                                                                    |                |
|          |                                                       | 全選 全部販消 只證重要 只證不重要                                                                                                    |                |
|          | bet bed                                               | ☑(重要)家庭收入 異常                                                                                                    |                |
|          | 原因                                                    | ☑(重要)考區代碼 異常                                                                                                    |                |
|          |                                                       | ☑(重要)序號 異常                                                                                                    | •              |
|          |                                                       | <b>匕</b> 資料異常檢核                                                                                                    |                |

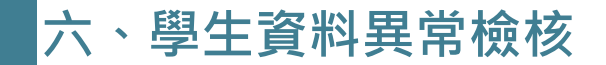

建議常常使用檢核功能

# 點選【相關作業】裡之【學生資料異常檢核】。 點選【<mark>資料異常檢核</mark>】按鈕,系統會產出異常名單,請依異常原因進行修正。

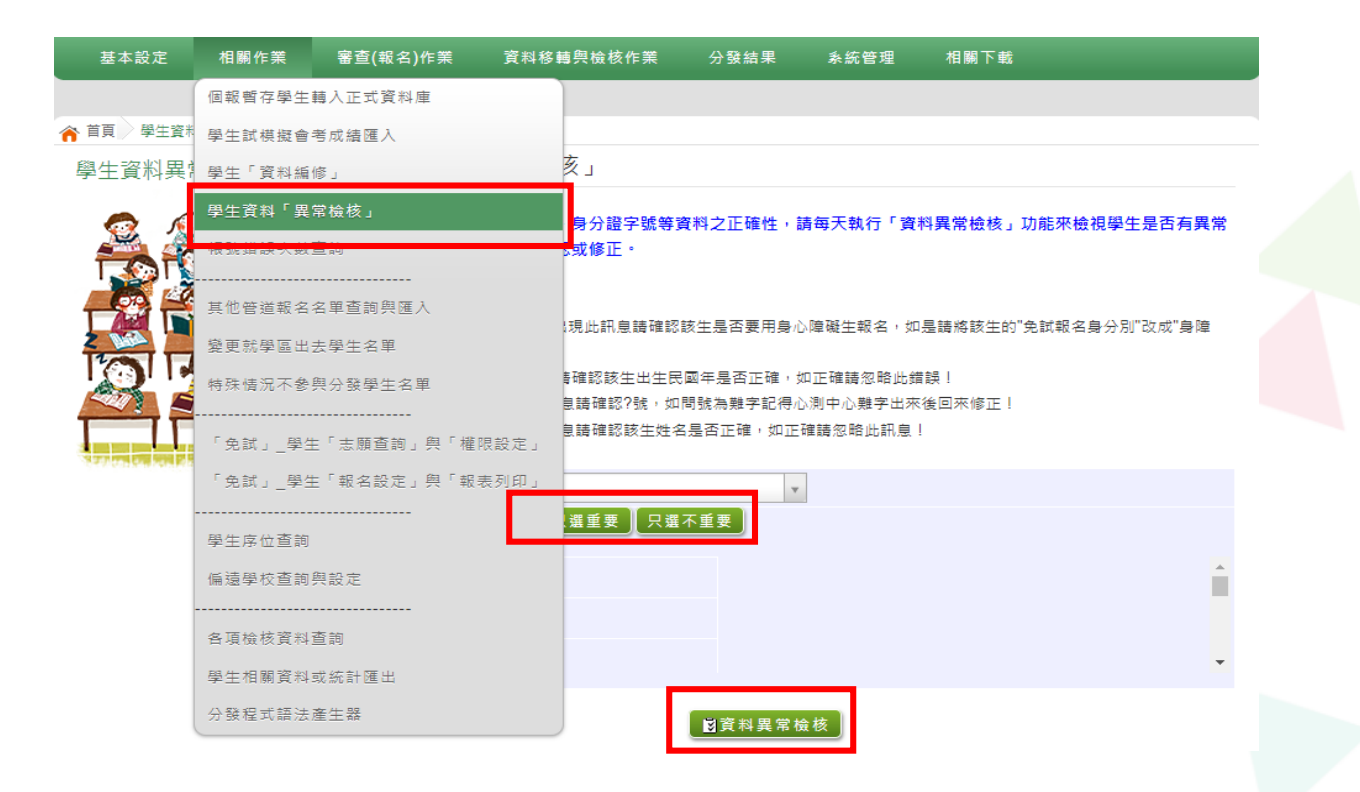

| 檢 | 核選項 請選                   | 澤 🖌                        | 送出   |        |                 |                                                  |    |      |
|---|--------------------------|----------------------------|------|--------|-----------------|--------------------------------------------------|----|------|
|   | □全 <mark>完成</mark><br>□全 | ፼<br><mark>險核</mark><br>險核 | 學校名稱 | 學號     | 姓名              | 異常原因                                             | 編輯 | 檢核情形 |
|   |                          | 000000                     | 測試國中 | 000001 | 测試學生男生_<br>身障生  | 學生姓伯不是三個宁(佛<br>試學生男生_身障生),<br>如果姓名正確請忽略此<br>訊息!  | 編輯 | 尚未檢核 |
| Ι |                          | 000000                     | 測試國中 | 000001 | 测试學生男生_<br>身障生  | 學生姓名有特殊符號(測<br>試學生男生_身障生)                        | 編輯 | 尚未檢核 |
|   |                          | 000000                     | 測試國中 | 000002 | 测试學生女生_<br>身障生  | 學生姓名有特殊符號(測<br>試學生女生_身障生)                        | 編輯 | 尚未檢核 |
|   |                          | 000000                     | 測試國中 | 000002 | 测試學生女生_<br>身障生  | 學生姓名不是三個字(測<br>試學生女生_身障生),<br>如果姓名正確請忽略此<br>訊息!  | 编輯 | 尚未檢核 |
|   |                          | 000000                     | 測試國中 | 000003 | 测試學生男生_<br>原住民有 | 學生姓名不是三個字(測<br>試學生男生_原住民<br>有),如果姓名正確請忽<br>略此訊息! | 編輯 | 尚未檢核 |

### 檢核選項 完成檢核 ✔ 送出

| □全選 | 學校代<br>碼 | 學校名稱 | 學號     | 姓名              | 異常原因                                             | 編輯 | 檢核情形 |
|-----|----------|------|--------|-----------------|--------------------------------------------------|----|------|
|     | 000000   | 測試國中 | 000001 | 测試學生男生_<br>身障生  | 學生姓名不是三個字(測<br>試學生男生_身障生),<br>如果姓名正確請忽略此<br>訊息!  | 編輯 | 完成檢核 |
|     | 000000   | 測試國中 | 000001 | 测试學生男生_<br>身障生  | 學生姓名有特殊符號(測<br>試學生男生_身障生)                        | 編輯 | 尚未檢核 |
|     | 000000   | 測試國中 | 000002 | 测試學生女生_<br>身障生  | 學生姓名有特殊符號(測<br>試學生女生_身障生)                        | 編輯 | 尚未檢核 |
|     | 000000   | 測試國中 | 000002 | 测试學生女生_<br>身障生  | 學生姓名不是三個字(測<br>試學生女生_身障生),<br>如果姓名正確請忽略此<br>訊息!  | 編輯 | 尚未檢核 |
|     | 000000   | 測試國中 | 000003 | 测試學生男生_<br>原住民有 | 學生姓名不是三個字(測<br>試學生男生_原住民<br>有),如果姓名正確請忽<br>略此訊息! | 編輯 | 尚未檢核 |
|     | 000000   | 測試國中 | 000003 | 测试學生男生_<br>原住民有 | 學生姓名有特殊符號(測<br>試學生男生_原住民有)                       | 編輯 | 尚未檢核 |

| 務必針對異常檢核中的筆數逐一做確認 |
|-------------------|
| 針對已修正完畢的異常·將不會出現在 |
| 異常清單內             |

- 針對資料異常中已確認無誤之學生,可
   至下拉選單中選擇完成檢核,勾選已完
   成檢核之學生,並按下送出。(該生會標
   示完成檢核)
- 針對尚未檢核的學生,務必做確認,並
   註記檢核情形。

### 六、學生資料異常檢核

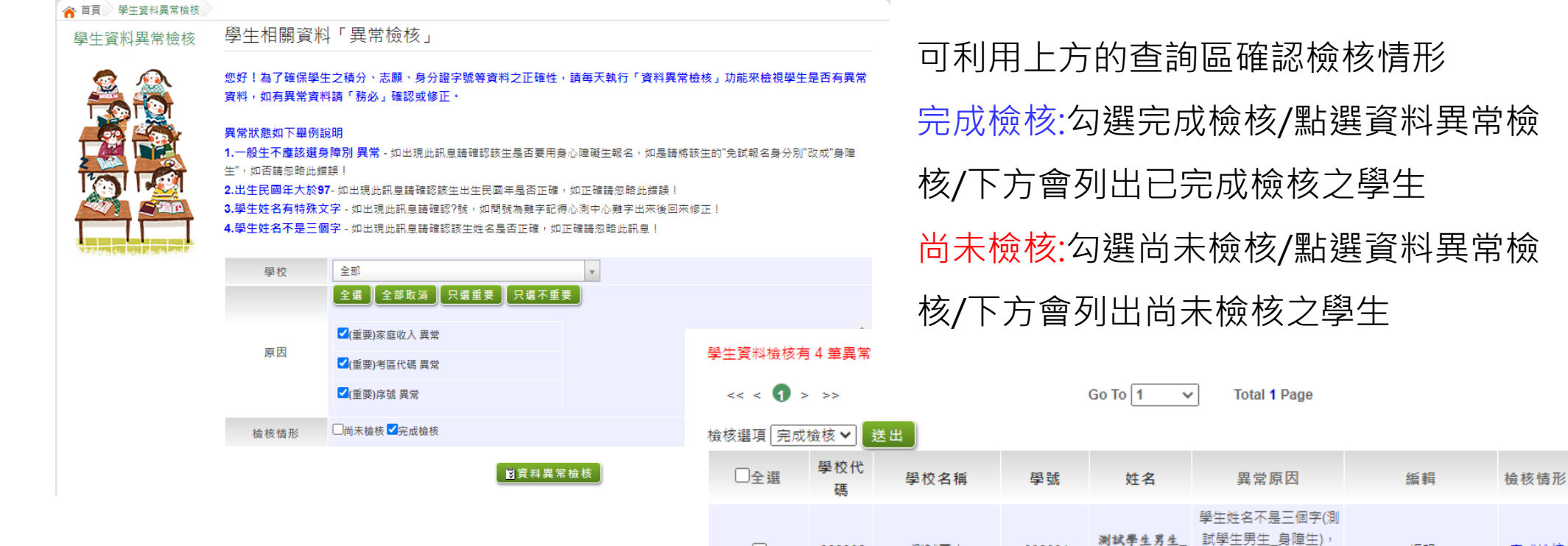

| 2 | Λ |
|---|---|
| S | 4 |

000000

094544

094544

094544

測試國中

林縣立樟湖生態

國民中小學

雲林縣立樟湖生態

國民中小學

雲林縣立樟湖生態

國民中小學

000001

109014

11200000

11299999

身障生

司馬若唯

测試學生男生

测試學生女生

如果姓名正確請忽略此 訊息! 學生姓名不是三個字(司

馬若唯),如果姓名正確

諸忽略此訊息!

偏遠小校 異常(0.00)

為偏遠小校應為2

偏遠小校 異常(0.00)

為偏遠小校應為2

編輯

編輯

編輯

編輯

完成檢核

完成檢核

完成檢核

完成檢核

### 七、學生志願設定與查詢

# 相關作業/「免試」學生志願設定與查詢

# 學生選填情況查詢

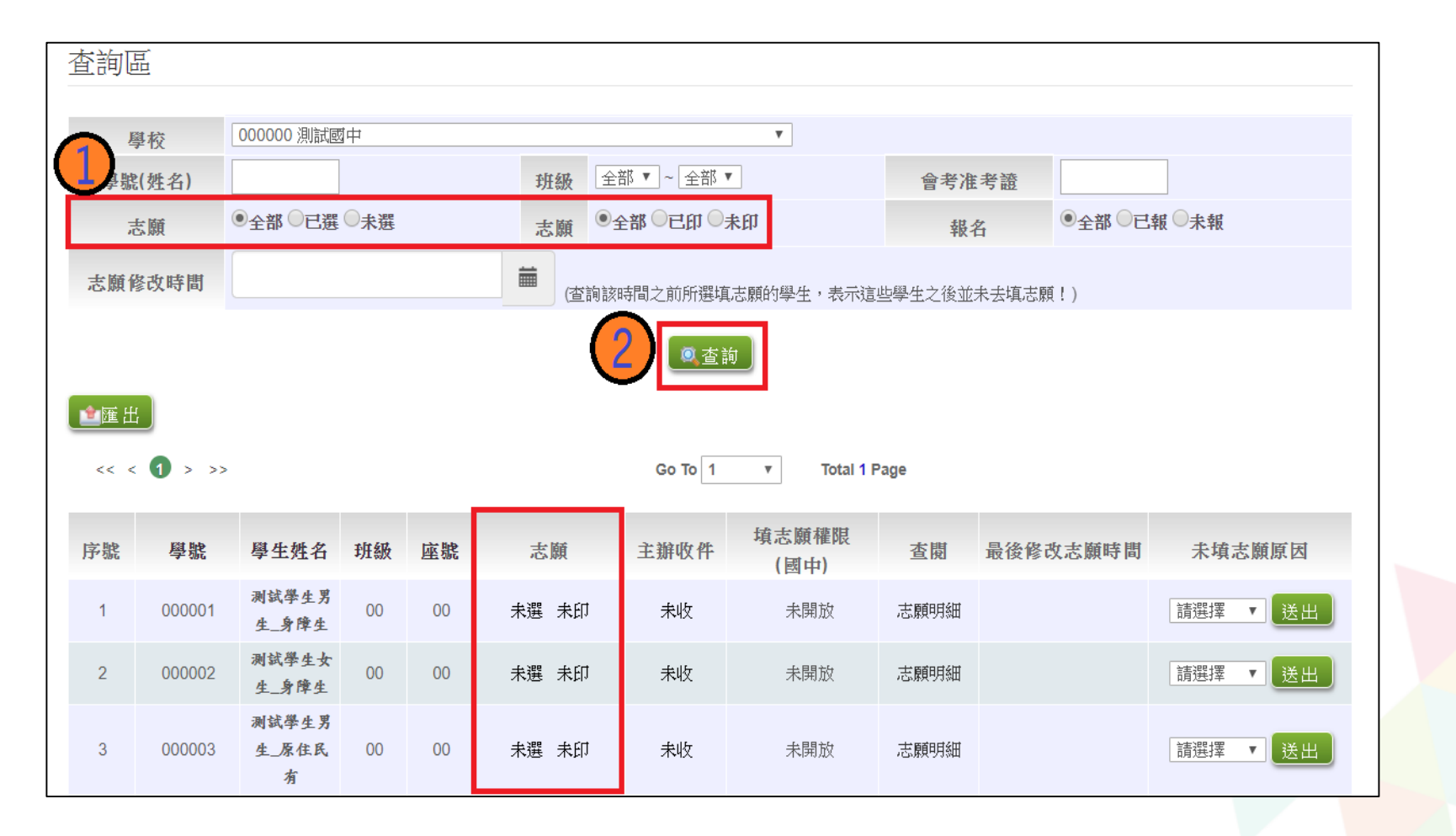

### 七、學生志願設定與查詢

### 相關作業/「免試」\_學生志願設定與查詢

# 學生選填志願明細查詢

# ● 於查詢區輸入要查詢學生之學號或姓名。 ● 點選【查詢】按鈕,則該名學生資料將會顯示於頁面下方。 ● 於查閱欄位點選【志願明細】。

| D<br>查詢區 | ١ĦΨ    |                |        |    |                |         |              |         |          |          |
|----------|--------|----------------|--------|----|----------------|---------|--------------|---------|----------|----------|
|          | _      |                | et _ L |    |                |         |              |         |          |          |
| 鸟        | や校     | 000000 )則試過    | uΨ.    |    |                |         | •            |         |          |          |
| 學號       | (姓名)   | 測試學生男生         |        |    | 班級 00          | ▼ ~ 00  | •            | 會考准     | 考證       |          |
| 1<br>T   | 토願     | ●全部 ○已選        | ◎未選    |    | 志願●全           | 部〇日印〇   | 未印           | 報名      | 8 ●全部 ○已 | 報 🔍 未報   |
| 志願修      | 修改時間   |                |        |    | <b>前</b> (查詢該明 | 帮门之前所選塡 | [志願的學生,表示這   | 些學生之後並非 | 未去填志願!)  |          |
| ▲匯 出     |        |                |        |    | 2              |         | 句            |         |          |          |
| << <     | 1 > >> |                |        |    |                | Go To 1 | ▼ Total 1 F  | Page    |          |          |
| 序號       | 學號     | 學生姓名           | 班級     | 座號 | 志願             | 主辦收件    | 填志願權<br>(國中) | 查閱      | 最後修改志願時間 | 未填志願原因   |
| 1        | 000001 | 测試學生男<br>生_身障生 | 00     | 00 | 未選 未印          | 未收      | 未開放          | 志願明細    |          | 請選擇 ▼ 送出 |
#### 七、學生志願設定與查詢

# 相關作業/「免試」\_學生志願設定與查詢

# 學生選填志願明細查詢

# ● 即可瀏覽該名學生之志願明細資料。

| ▲ 其直            |     |        |                                     |                     |                                        |        |
|-----------------|-----|--------|-------------------------------------|---------------------|----------------------------------------|--------|
| 为返回             |     |        | 〔ॗॗॗॗॗॗॗॗॗॗॗॗॗॗॗॗॗॗॗॗॗॗॗॗॗॗॗॗॗॗॗॗॗॗ |                     |                                        |        |
| << < <b>1</b> > | >>  |        | Go To 1 T                           | Fotal <b>1</b> Page |                                        |        |
| 志願動             | 志願序 | 學校代碼   | 學校之箍                                | 利胡代碼                | 利鉗名箍                                   | 總積分    |
| 4               | 1.1 | 070204 | 3-17-1113                           | 101                 | 二十二十二十二十二十二十二十二十二十二十二十二十二十二十二十二十二十二十二十 | 00.000 |
| 1               | 1-1 | 070304 |                                     | 101                 | 百进科                                    | 90.000 |

#### 七、學生志願設定與查詢

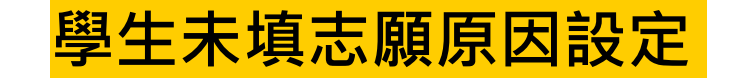

#### 相關作業/「免試」\_學生志願設定與查詢

#### ● 於未填志願原因欄位的下拉選單選擇未填志願原因,完成後點選送出。

| 序號 | 學號     | 學生姓名           | 班級 | 座號 | 報到<br>放棄 | 變更<br>就學區 | 志願       | 填志願權限<br>(國中) | 查閱   | 最後修改<br>志願時間 | 未填志願原因                                                                         |
|----|--------|----------------|----|----|----------|-----------|----------|---------------|------|--------------|--------------------------------------------------------------------------------|
| 1  | 000001 | 測試學生男<br>生_身障生 | 00 | 00 | 報到       |           | 未選<br>未印 | 未開放           | 志願明細 |              | 請選擇 ✓ 送出<br>請選擇 他」<br>就業 入原因<br>中報<br>身心障礙                                     |
| 2  | 000002 | 測試學生女<br>生_身障生 | 00 | 00 | 報到       |           | 未選<br>未印 | 未開放           | 志願明細 |              | <ul> <li>寄籍學生</li> <li>轉學</li> <li>一位」</li> <li>一(位)</li> <li>(九原因)</li> </ul> |

#### ● 若原因為其他,可於下方輸入未填志願原因。

| 序號 | 學號     | 學生姓名           | 班級 | 座號 | 報到<br>放棄 | 變更<br>就學區 | 志願       | 填志願權限<br>(國中) | 查閱   | 最後修改<br>志願時間 | 未填志願原因                        |
|----|--------|----------------|----|----|----------|-----------|----------|---------------|------|--------------|-------------------------------|
| 1  | 000001 | 测試學生男<br>生_身障生 | 00 | 00 | 報到       |           | 未選<br>未印 | 未開放           | 志願明細 |              | 其他 ✓ 送出<br>如選「其他」<br>請於下方輸入原因 |

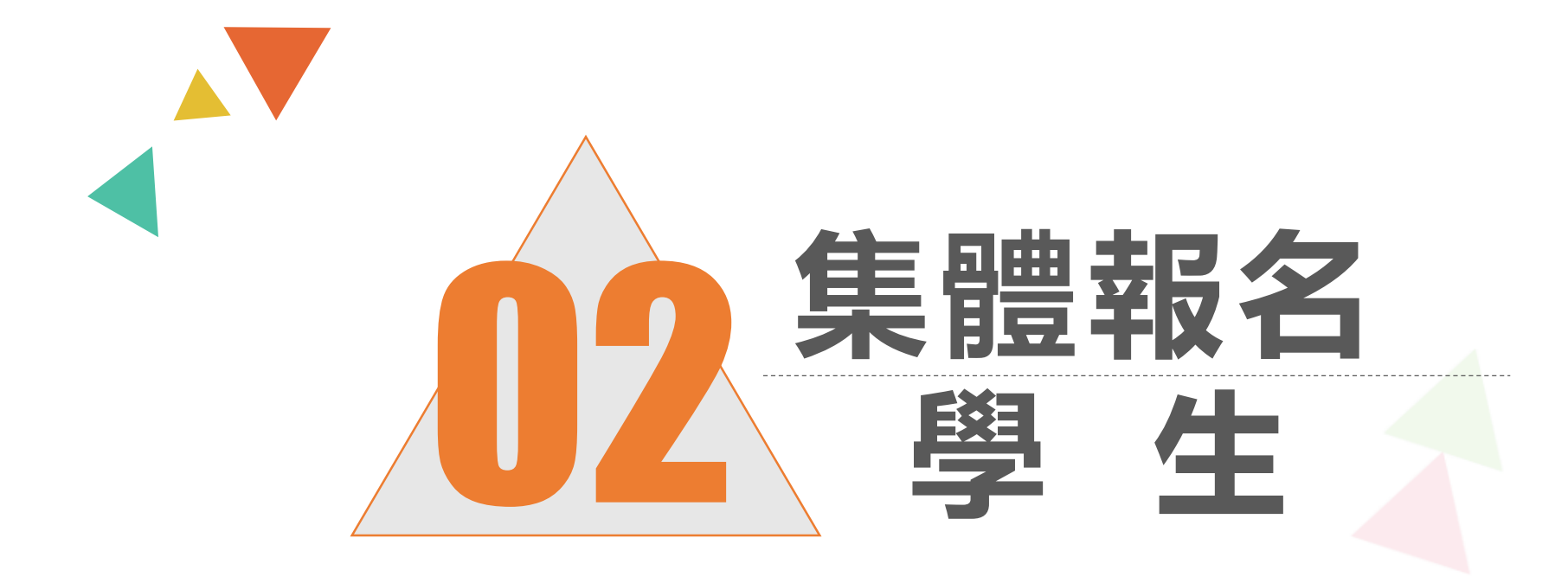

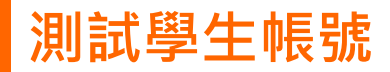

#### 系統建置給國中端Demo使用之測試學生

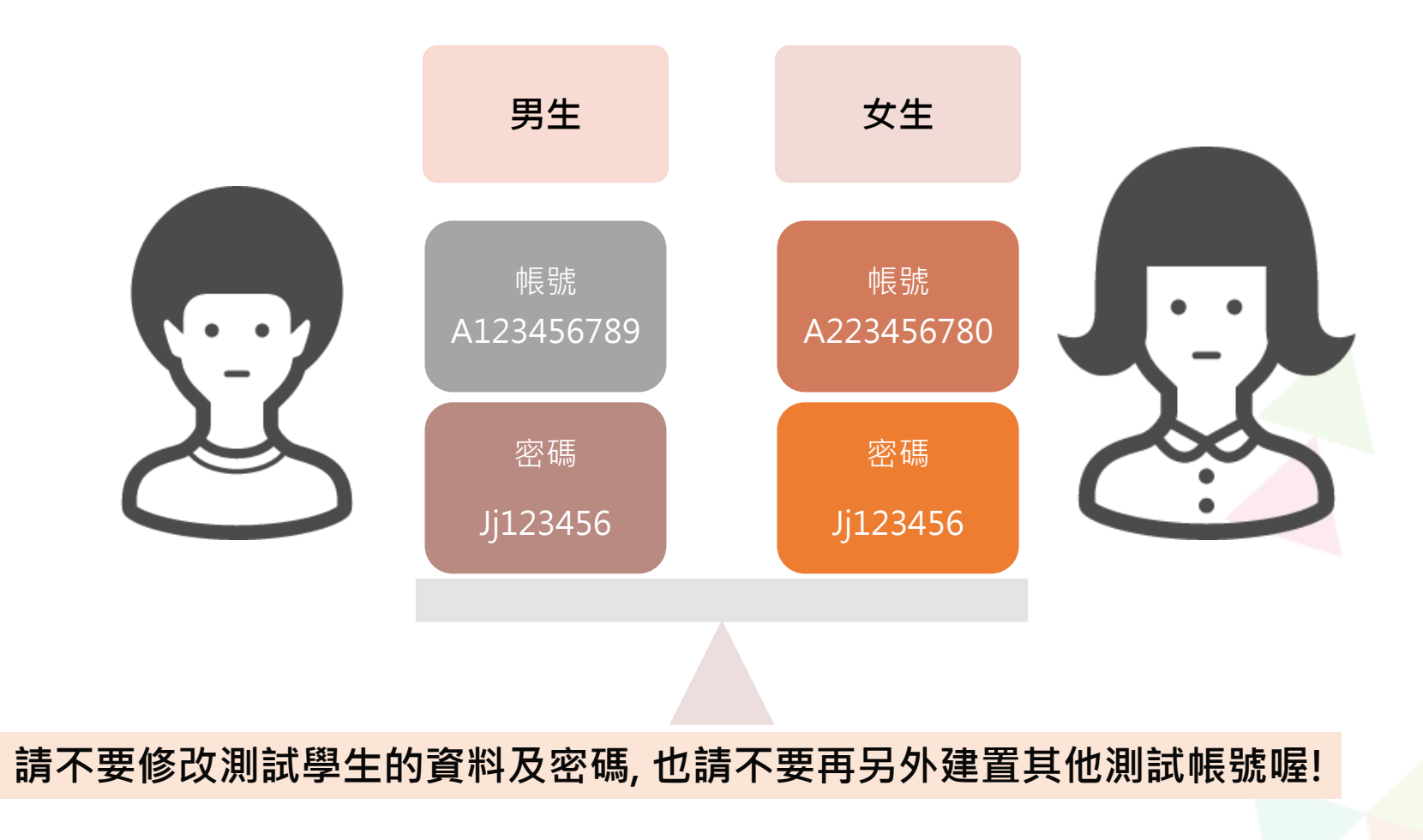

# 依使用者不同,選擇您要執行的身分

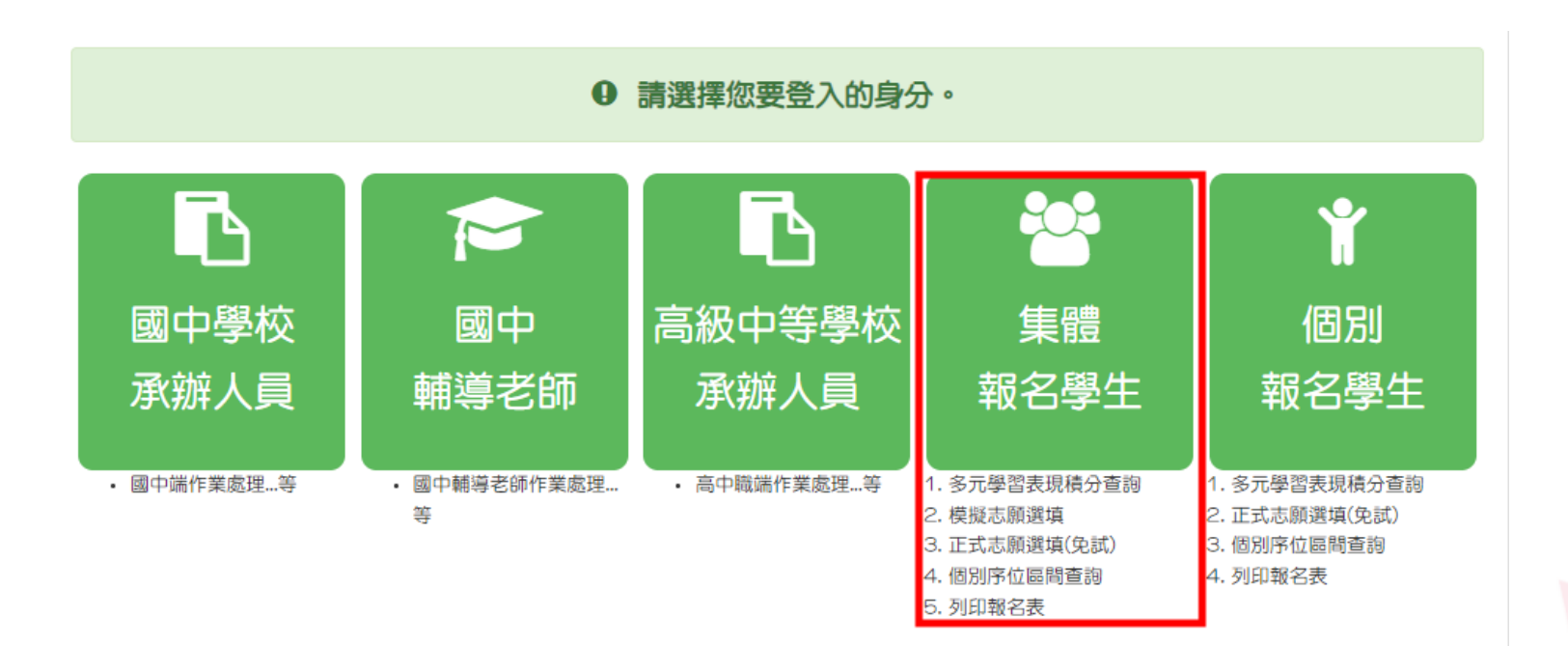

一、登入

# 依系統畫面指示,輸入登入資訊

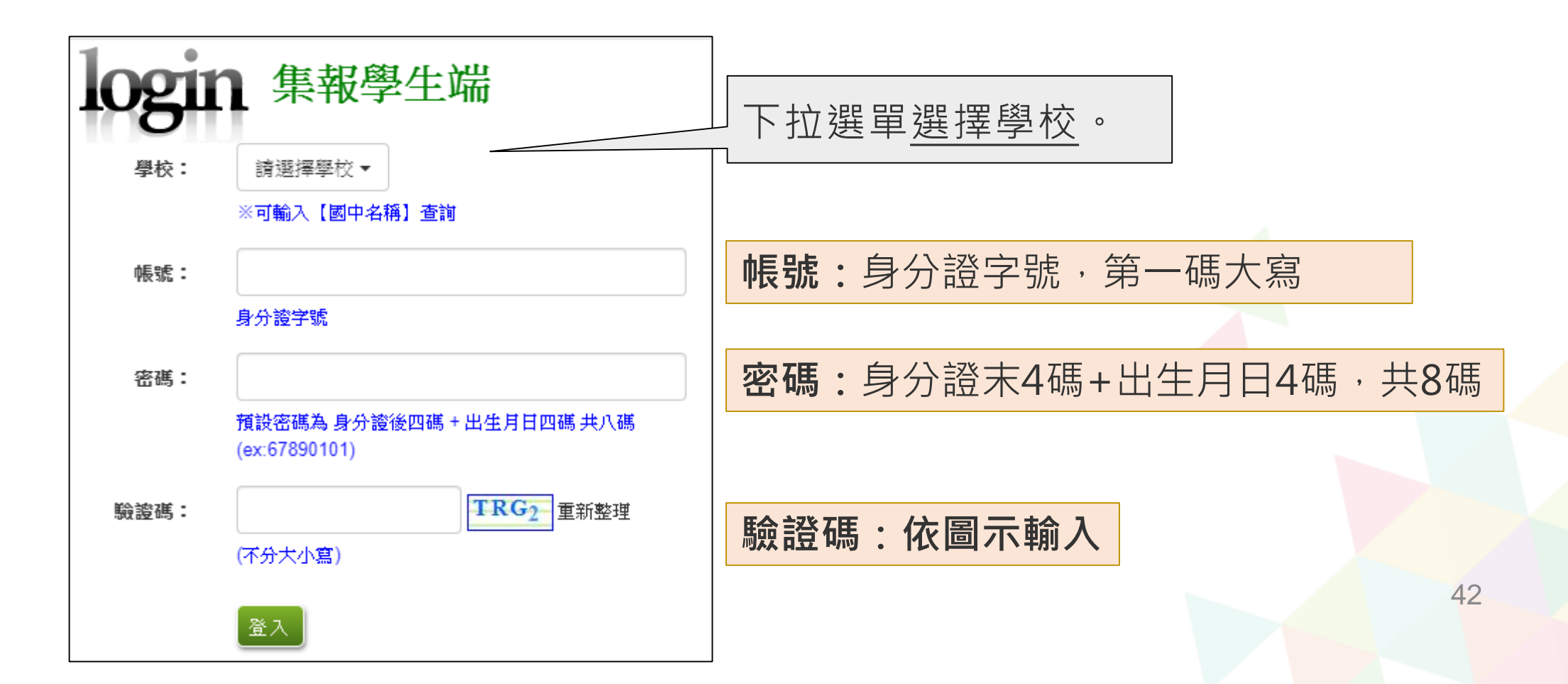

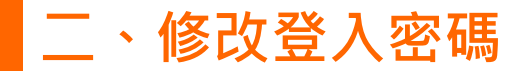

# 修改登入密碼,確定儲存後,系統會自動登出,請以新密碼再次 登入系統。

| 瀏覽資料     | 相關作業 | 分發結果   | 未統管理     | 相關下载    | 常見問題    | 登出        |  |           |         |        |     |
|----------|------|--------|----------|---------|---------|-----------|--|-----------|---------|--------|-----|
|          |      |        | 修改密碼     |         |         |           |  |           |         |        |     |
| 育員 修改密碼  |      |        |          |         |         |           |  |           |         |        |     |
| 修改密碼     |      | 儲存     |          |         |         |           |  | 密碼規則規     | 見定:     |        |     |
| 🧟 🙉      |      | *原密碼:  |          |         |         |           |  | 密碼長度-     | 至少8碼    |        |     |
| 10       | 1    | *新宏碼:  |          |         |         |           |  | 宓碼損剈-     | 至小右—    | 個數之    |     |
|          |      | *確認変碼: |          |         |         |           |  | 14 时间为6天5 | エノ方     | 旧女丁    |     |
| 2 3      |      | ※密碼長度不 | 得小於8碼。   |         |         |           |  |           | 至少月-    | ・個小舄央ン | (子母 |
|          |      | ※密碼需包含 | : 至少有一個數 | 字、至少有一個 | 固小寫英文、至 | 少有一個大寫英文。 |  |           | 至少有-    | ·個大寫英文 | マ字母 |
| <u> </u> | m    |        |          |         |         |           |  |           | ± > / 3 |        |     |
|          |      |        |          |         |         |           |  |           |         |        |     |
|          |      |        |          |         |         |           |  |           |         |        |     |

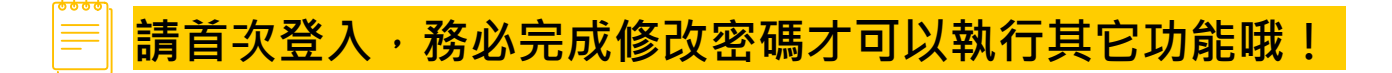

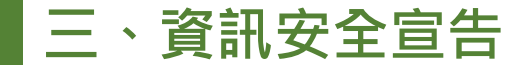

#### ① 請先瀏覽資訊安全宣告內容

#### ② 勾選 我已閱讀並接受上述內容

### ③點選「確認送出」按鈕

| 資訊安全宣告                                                                                                    |   |
|----------------------------------------------------------------------------------------------------|---|
| 0                                                                                                    | _ |
| 非常歡迎您光臨「000學年度屏東區高級中等學校免試入學報名及志願分發系統平台」(以下簡稱本網站),為了讓您能夠安心的<br>使用本網站的各項服務與資訊,特此向您說明本網站的資訊安全政策如下:                                                                                                    | Î |
| <ul> <li>通用範圍</li> <li>以下的網站安全政策,適用於您在本網站瀏覽時,所涉及的個人資料蒐集、運用與保護,但不適用於本網站以外的相關連結網站,也不適用於非本網站所委託或參與管理的人員。</li> <li>凡經由本網站建結之其它網站,均有其專屬之總私權保護與資訊安全政策,概與本網站無關,本網站亦不負任何連帶責任。當<br/>你在這些保護。</li> </ul>                                     |   |
| 您在這些謝約時,關於個人資料的係處,運用各該謝約的隱私權政策。<br>個人資料的蒐集與使用方式<br>•本網站會記錄一般瀏覽時的相關行徑,包括使用者上站的IP位址、使用時間、使用的瀏覽器、瀏覽及點選資料記錄等,此記錄<br>為內部應用,決不對外公布。<br>•本網站所收集的個人資料,會對其個人或全體資料作分析,以利提昇本網站的服務品質與學術研究,。<br>•本網站所收集的個人資料,會對其個人或全體資料作分析,以利提昇本網站的服務品質與學術研究,。 |   |
| - 「新聞」「1580月1178」また、「あたい」「「1581」」」「1581」また、「1581」」」」」」「1580月117」」」」「1580月117」」」「1591月117」」」」「1591月117日」」」」」「158<br>法負擔任何責任。<br>編計協会機論項目描述                                                                                         | • |
| ✓ 我已閱讀並接受上述內容                                                                                                    | _ |
| 2<br>確認送出                                                                                                    |   |

#### 四、適性輔導問卷調查

# 務必完成適性輔導問卷調查的填報,才可以執行選填志願功能

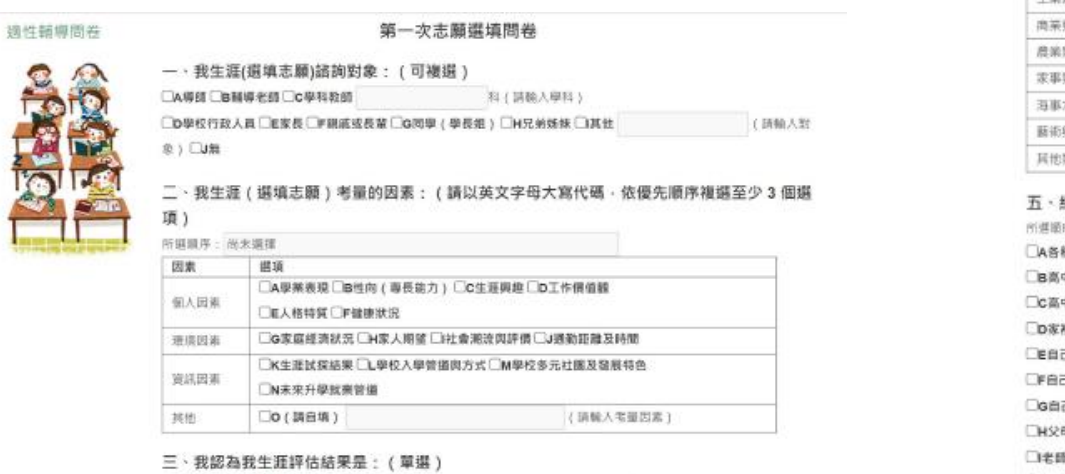

○A學術師向○B技戰傾向(請續境第四題)○C生涯未定向○D特殊專長傾向(單科型高中或特色班)○E中正預校

#### 四·我的評估結果為技職傾向·適合我的職群為:(請複遊1-5個職群)

| 類別     | 群別鐵頭                             |  |
|--------|----------------------------------|--|
| 工業類    | A缰线群 B動力機械群 C電機與電子群 D化工群 E土木肉建築群 |  |
| 商茶頭    | F商業與管理群 G外語群                     |  |
| 農業類    | 1農業群 1食品群                        |  |
| 求事項    | K家政群 L飯億群                        |  |
| 海事水產類  | M水產群 N海事群                        |  |
| 藝術與設計開 | O語術群 H段計群                        |  |
| 其他類    | P翻道調料                            |  |

五、經過這次志願選请的過程·你(妳)還想要知道與了解的是(請依優先順序複選3個以上)

六、你(妳)會不會參加特色招生方式入學?(單選) ○A會○B不會

七、如果會參加。你(妳)會參加:(單選,第六類選擇「B」者免壞) ○A學询頭○B專業詳科類○C聯肉類○B結學與○F其他

首爆在

### 五、基本資料及比序項目積分資料查詢

#### 志願選填相關作業/基本資料及比序項目積分資料查詢

#### ● 系統會直接下載「學生基本資料及比序項目積分資料單」

| 🗅 https://tn.entry.edu.tw/NoExamImitate_TN/NoExamImitate/Apps/Page/Junior/11/Report/Rep_A02.aspx - Goo 🗕 🛛 🗙   |
|----------------------------------------------------------------------------------------------------|
| ● 安全   https:// <b>tn.entry.edu.tw</b> /NoExamImitate_TN/NoExamImitate/Apps/Page/Junior/11/Report/Rep_A02.aspx |
| 檔案建置完成…<br>100%                                                                                                |
| 如果系統沒自動下載檔案,請點擊 here 直接下載/超過1200秒後檔案將清除,請關閉視窗後再重新下載)!                                                          |
| 頁面執行時間:1804.7802毫秒                                                                                             |
|                                                                                                    |
|                                                                                                    |
|                                                                                                    |
|                                                                                                    |
|                                                                                                    |
|                                                                                                    |
| 多统白动下载空战時,可開的                                                                                                  |
|                                                                                                    |
| 此PDF檔,查詢基本資料及比                                                                                                 |
| <b>京佰日積分</b> 資料                                                                                                |
| 7. 灰口復万莫何                                                                                                    |
|                                                                                                    |
|                                                                                                    |
| № 00000010700000pdf ^ 全部顯示 ×                                                                                   |

六、免試志願選填功能

● 模擬選填志願期間,首次登入志願選填頁面,務必先完成適性 輔導問卷填報,才可選填志願。 ● 建議選填過程中,每隔一段時間按下「儲存志願」按鈕, 以避免停電等情況導致所選志願遺失。 ● 選填完畢,務必按下「儲存志願」按鈕,並至「查詢我的志願」 資料」頁面確認您選擇的志願及排序。 ● 安全性考量,在選填志願期間若要離開位置,務必先登出。

# 六、免試志願選填功能

#### 志願選填相關作業/志願選填(免試)

| 【加入】:<br>只是暫存         |  |
|-----------------------|--|
| 志願,並                  |  |
| 个冒 <b>憰仔</b><br>到系統哦! |  |
|                       |  |

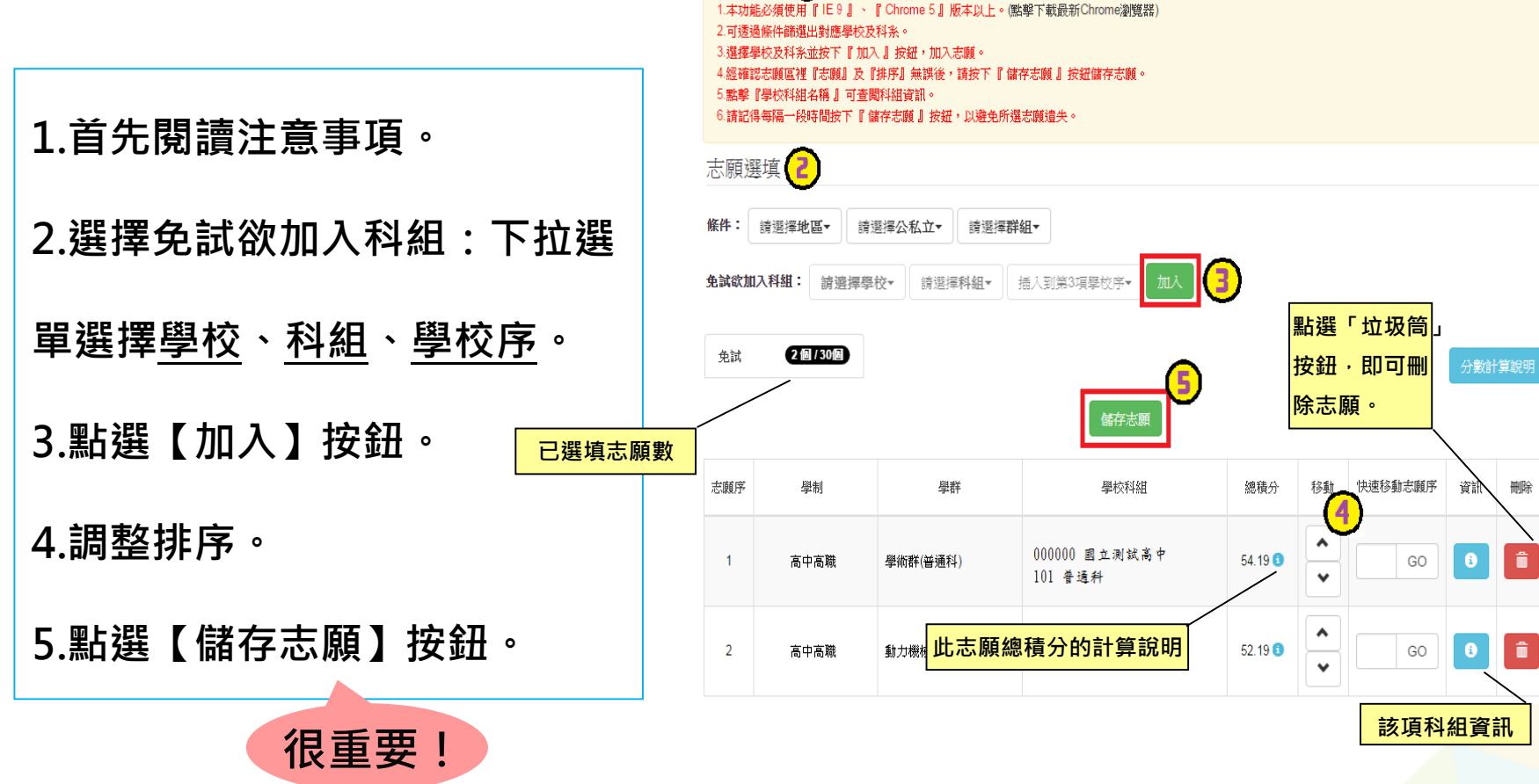

注意事項 1

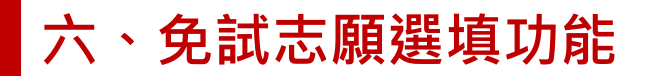

排序功能說明

#### ▶ 上下移動

# ≻快速移動志願序

#### 輸入目標分發編號,再按下Go按鈕。

| 4.2  | 245              |          | 高中高職             |            |        | よりますなましてはならず        |          | 分務値          |                           |          | 高中高職             |            |        | 性速轮動士爾皮  | 1 |
|------|------------------|----------|------------------|------------|--------|---------------------|----------|--------------|---------------------------|----------|------------------|------------|--------|----------|---|
| 77 S | 25周<br>乾<br>(積分) | ;<br>學群  | 學校科組             | 總積分        | 移動     | 快速移動念題序<br>(目標分發編號) | 功能       | 2) 505m<br>號 | 志願序<br><mark>(</mark> 積分) | 學群       | 學校科組             | 總積分        | 移動     | (目標分發編號) |   |
| 1    | 1<br>(15)        | 综合高中     | A 高中<br>109 綜合高中 | 68.69<br>3 | *<br>* | GO                  | 8        | 1            | 1<br>(15)                 | 综合高中     | A 高中<br>109 综合高中 | 68.69<br>3 | •      | 4 60     |   |
| 2    | 2 2<br>(15)      | 學術群(普通科) | B高中<br>101 普通科   | 68.69<br>3 | *<br>* | GO                  | <b>₿</b> | 2            | 2<br>(15)                 | 舉術群(普通科) | B 高中<br>101 普通科  | 68.69<br>3 | *<br>* | GO       |   |

### 七、查詢我的免試志願資料

志願選填相關作業/查詢我的志願資料

#### 儲存志願完成後,務必到【查詢我的志願資料】頁面, 確認所選的志願及順序

| 合首頁 查詢我的志願資料 |                                                         |                                                                            |
|--------------|---------------------------------------------------------|----------------------------------------------------------------------------|
| 查詢我的志願資料     | 注意事項                                                    |                                                                            |
|              | 同學您好:<br>1.以下為系統所儲<br>2.請至 志願選填林<br>3.選填期間,尚未<br>志願選填結果 | 存之志願選填結果,請確認明細是否正確。<br>目關作業→列印報名表(草稿),列印「報名表(草稿)」確認。<br>刻印「正式報名表」前,皆可修改志願。 |
|              | 資料最後修改時間                                                |                                                                            |
|              |                                                         | 基本資料                                                                       |
|              | 就讀學校                                                    | 測試國中                                                                       |
|              | 斑級                                                      | 00                                                                         |
|              | 座號                                                      | 00                                                                         |

志願順序

測試學生男生

昗

學號 姓名

性別

50

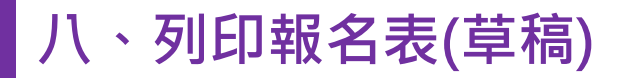

#### 志願選填相關作業/列印報名表(草稿)

#### 學生端可以列印學生報名表(草稿)與家長或老師做討論

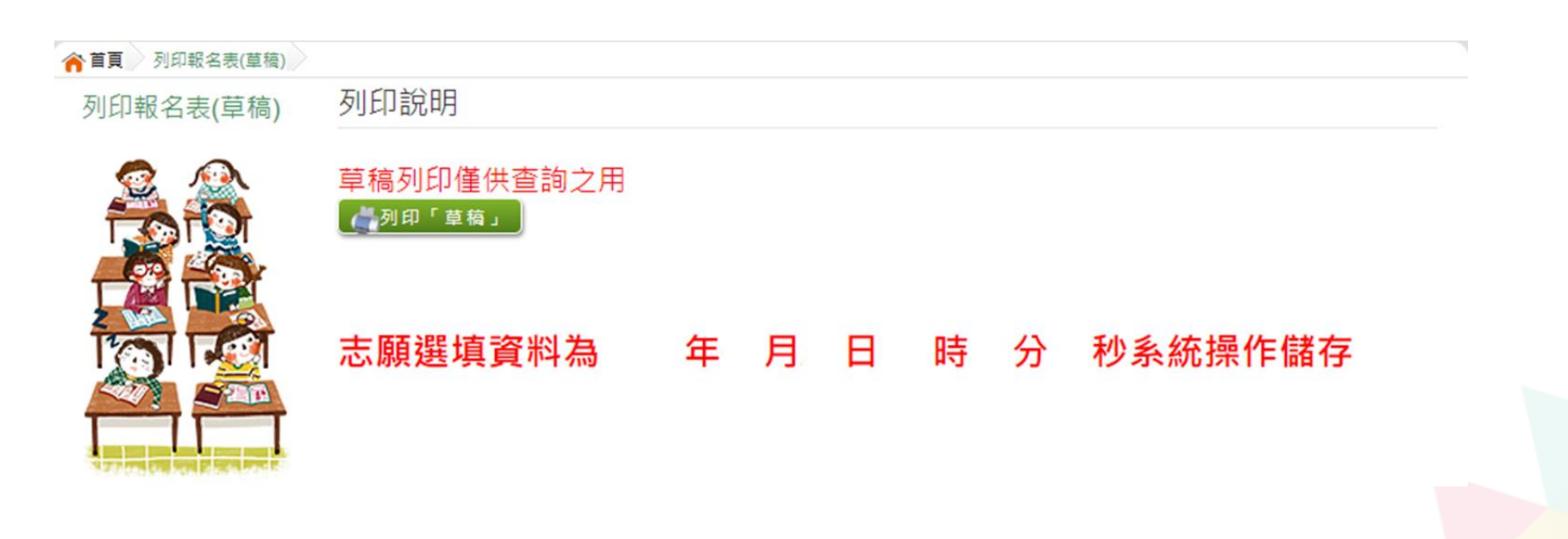

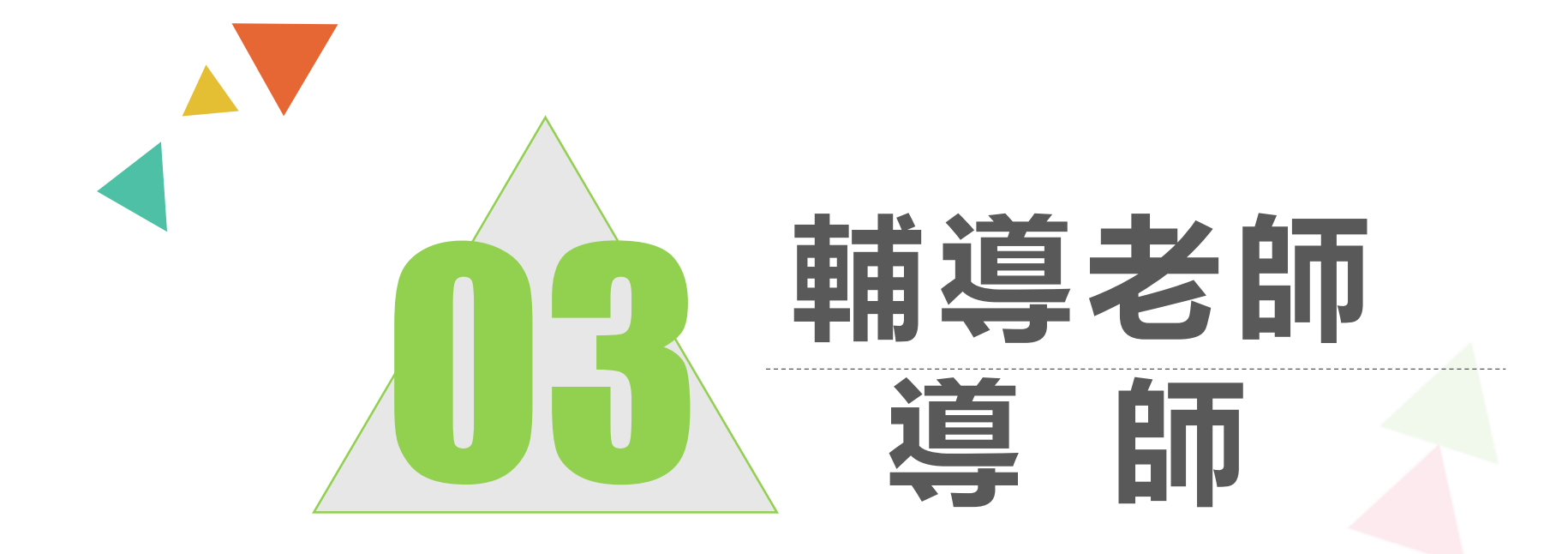

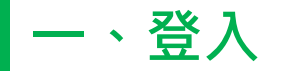

# 依使用者不同,選擇您要執行的身分

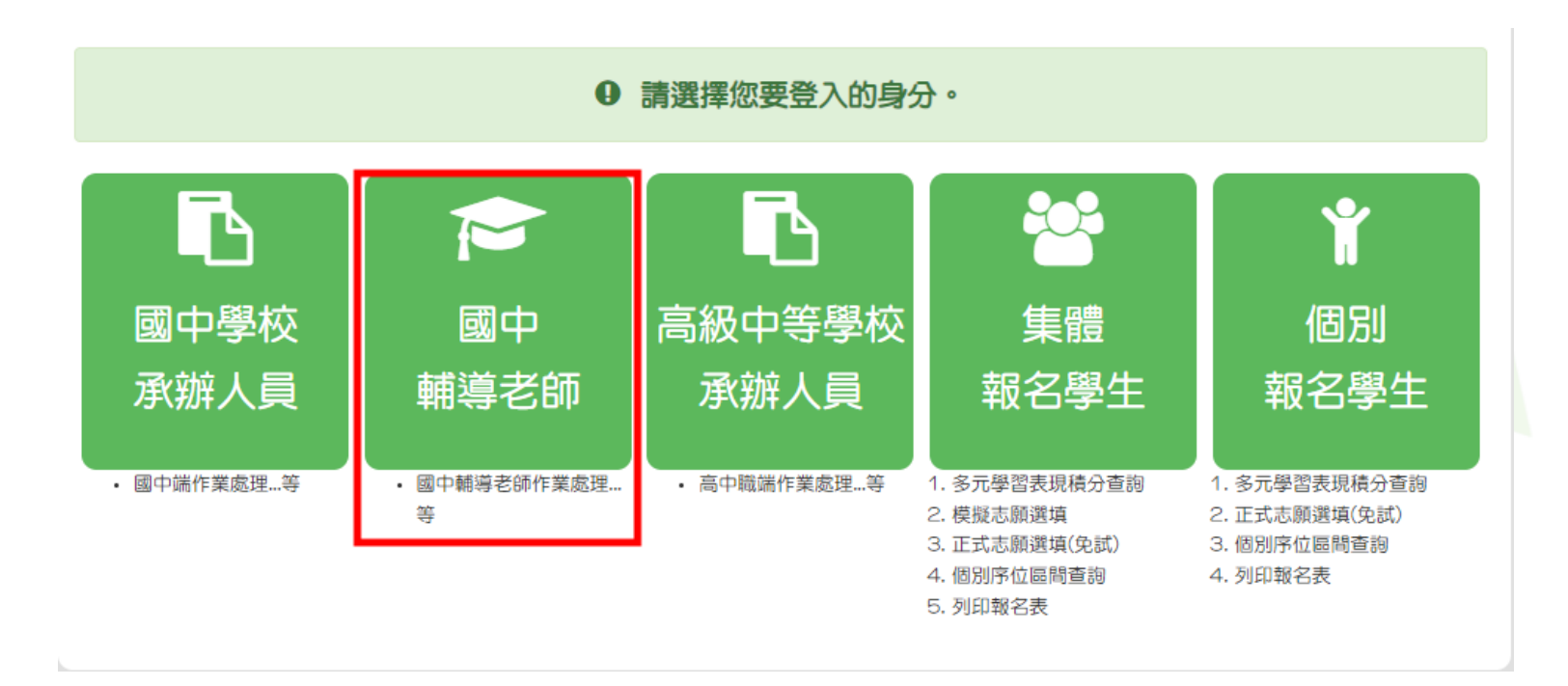

53

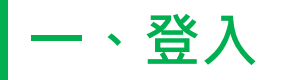

| <b>logi</b> t<br><sup>學校</sup> : | 國中輔導老師端<br>請選擇學校•<br>*可輸入【國中名稱】查詢         | 「                                 |
|----------------------------------|-------------------------------------------|-----------------------------------|
| ·根號:                             | 帳號請洽貴校承辦人員                                | <b>帳號、密碼:</b> 由國中承辦人員建置<br>並請提供之。 |
| 密碼:                              | 密碼諸洽貴校承辦人員                                |                                   |
| 驗證碼:                             | <b>CZ<sub>6</sub>H</b><br>重新整理<br>(不分大小寫) | <b></b>                           |
|                                  | 登入                                        |                                   |

# ● 還原學生預設密碼

# ● 清空帳號錯誤次數

● 查詢學生志願選填狀況

# ● 學生未填志願狀況說明

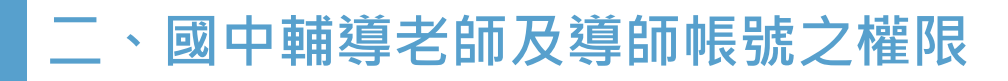

2-1 還原學生預設密碼

相關作業/學生資料查詢

①**查詢忘記密碼學生:**於<u>查詢區</u>輸

入學生之學號或姓名,點選【查詢】

按鈕。

②【勾選】忘記密碼學生。

③按下【還原預設密碼】按鈕。

④**確認**學生密碼還原成功。

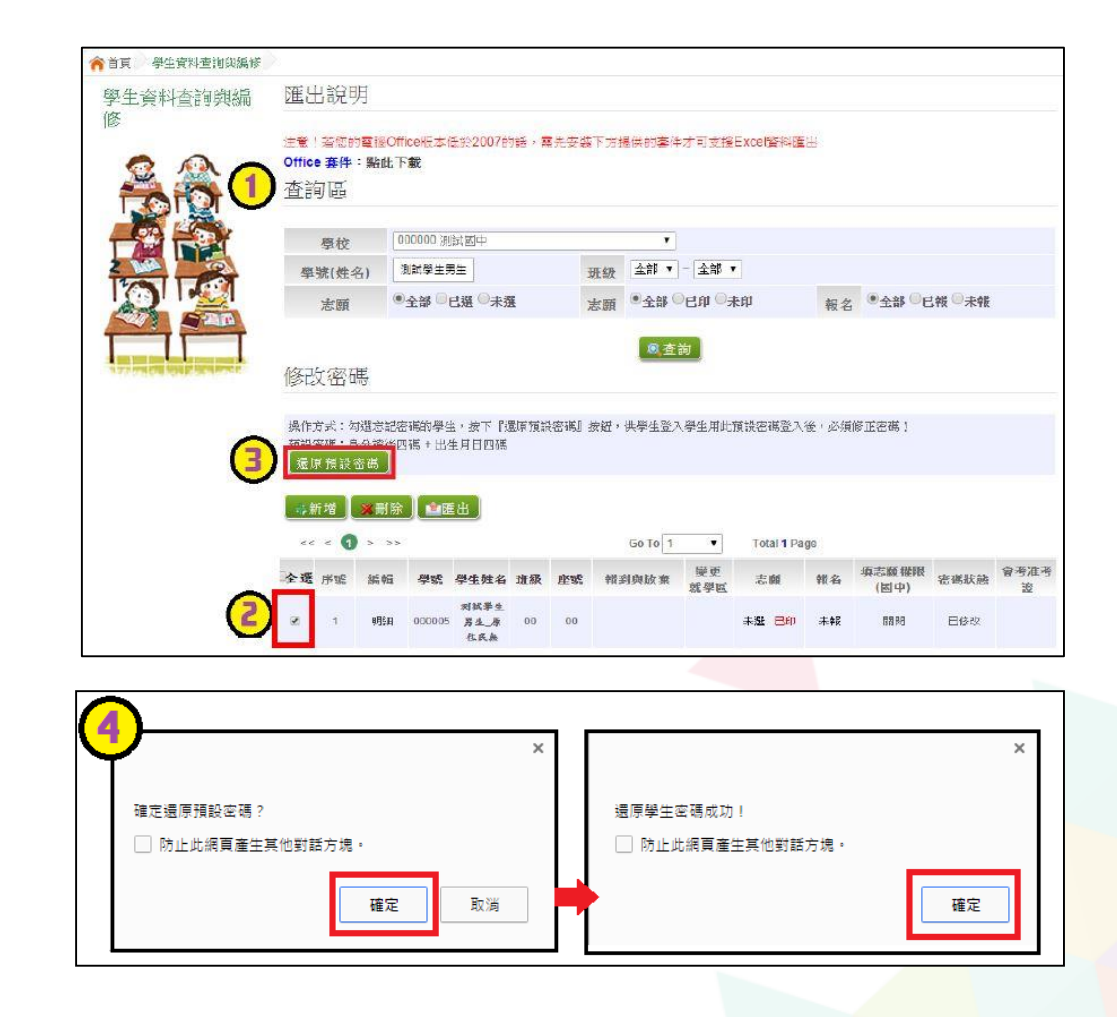

二、國中輔導老師及導師帳號之權限

2-2 清空帳號錯誤次數

相關作業/帳號錯誤次數查詢

★首頁 帳號錯誤次數查詢 於查詢區【權限】下拉選擇對象 【查詢區】 (1)W2學生端 權限 (選) 請選擇 身分 學校 W2學生端 全部 🗸 ~ 全部 🗸 班級 帳號、學號或名稱 點【錯誤 點選【**查詢**】按鈕。 (2) 0 ~ 錯誤次數(以上) 次數】可 勾選需清空次數的學生。 3 ※ 註解:有最後錯誤時間才可清空。 依照數量 ▓清空錯誤次數 】 (4) 點選【**清空錯誤次數**】按鈕。 排序 (4) << < 1 > >> 5 Go To 1 Total 1 Page ~ 錯誤 確認錯誤次數已無資料。 (5) 權限 學校代碼 學校名稱 帳號 學號 名稱 班級 座號 次數 最後錯誤時間 3 代號 2023-06-14 08:20:01 W2 测試學生男生 低收 00 00 < 000000 测试圈中 B00000009 000009 00 W2 000000 测试圈中 A123456789 11200000 测试學生男生 00

### 二、國中輔導老師及導師帳號之權限

# 2-3 查詢學生志願選填狀況 相關作業/「免試」\_學生志願設定與查詢

#### ①於<u>查詢區</u>篩選要查詢條件

(志願已選/未選或志願已印/

未印)

②點選【**查詢**】按鈕

③學生志願狀態

|              | 學校                        | 000000 測試圖 | 9<br>4 |    |      |                         | v             |                         | 報名身分別           | 全部       |          | ~    |
|--------------|---------------------------|------------|--------|----|------|-------------------------|---------------|-------------------------|-----------------|----------|----------|------|
|              | (姓名)                      |            |        |    | Hi   | B 全部 ✔                  | • ~ 全部 ♥      | 1.00                    | 合考准考證           |          |          |      |
| 3            | 意願                        | ●全部 ○己還(   | 〇末選    |    | 志    | ₫ ●全部                   | 〇己印〇末印        |                         | 報名              | ●全部○     | 已報○末報    |      |
| į            | 服到                        | ●全部 ○已報到   | り 〇末報  | 到  | 放手   | ₹ ●全部                   | ○已放棄○未放       | 棄                       | 變更就學區           | ●全部 ○    | 已轉出 〇未轉出 |      |
|              |                           |            |        |    |      |                         |               | 之前方道德心院                 | 1948 I. SKU     |          |          |      |
| <b>a</b> 5   | ±<br>< <b>()</b> > >      | >          |        |    |      | (2<br>(3)               | Go To 1       |                         | al 1 Page       |          |          |      |
| ·匯 :<br><< · | ±<br>< <b>①</b> > ><br>學號 | ><br>學生妓名  | 斑縀     | 座號 | 報到放棄 | (2)<br>(3)<br>愛更<br>就學區 | Go To 1<br>志願 | ▼ Tota<br>填志顯權限<br>(國中) | al 1 Page<br>查閱 | 最後修改志願時間 | 未填志顧原因   | 學生電話 |

二、國中輔導老師及導師帳號之權限

2-4 學生未填志願狀況說明

相關作業/「免試」\_學生志願設定與查詢

- 於未填志願原因欄位的下拉選單選擇未填志願原因, 再點選【送出】按鈕。
- 未填志願原因選擇【其他】,需要填寫原因再點選 【送出】按鈕。

| 序號 | 學號     | 學生姓名           | 班級 | 座號 | 報到<br>放棄 | 變更<br>就學區 | 志願       | 填志願權限<br>(國中) | 查閱   | 最後修改<br>志願時間 | 未填志願原因                                         |
|----|--------|----------------|----|----|----------|-----------|----------|---------------|------|--------------|------------------------------------------------|
| 1  | 000001 | 测试學生男<br>生_身障生 | 00 | 00 | 報到       |           | 未選<br>未印 | 未開放           | 志願明細 |              | 請選擇 → 送出<br>請選擇 他」<br>就業 入原因<br>中報<br>身心障礙     |
| 2  | 000002 | 测试學生女<br>生_身障生 | 00 | 00 | 報到       |           | 未選<br>未印 | 未開放           | 志願明細 |              | 寄籍學生     送出       轉學     他」       重大傷病     八原因 |
| 序號 | 學號     | 學生姓名           | 斑級 | 座號 | 報到<br>放棄 | 變更<br>就學區 | 志願       | 填志願權限<br>(國中) | 查閱   | 最後修改<br>志願時間 | 未填志願原因                                         |
| 1  | 000001 | 测试學生男<br>生_身障生 | 00 | 00 | 報到       |           | 未選<br>未印 | 未開放           | 志願明細 |              | 其他 ✓ 送出<br>如選「其他」<br>請於下方驗入原因                  |

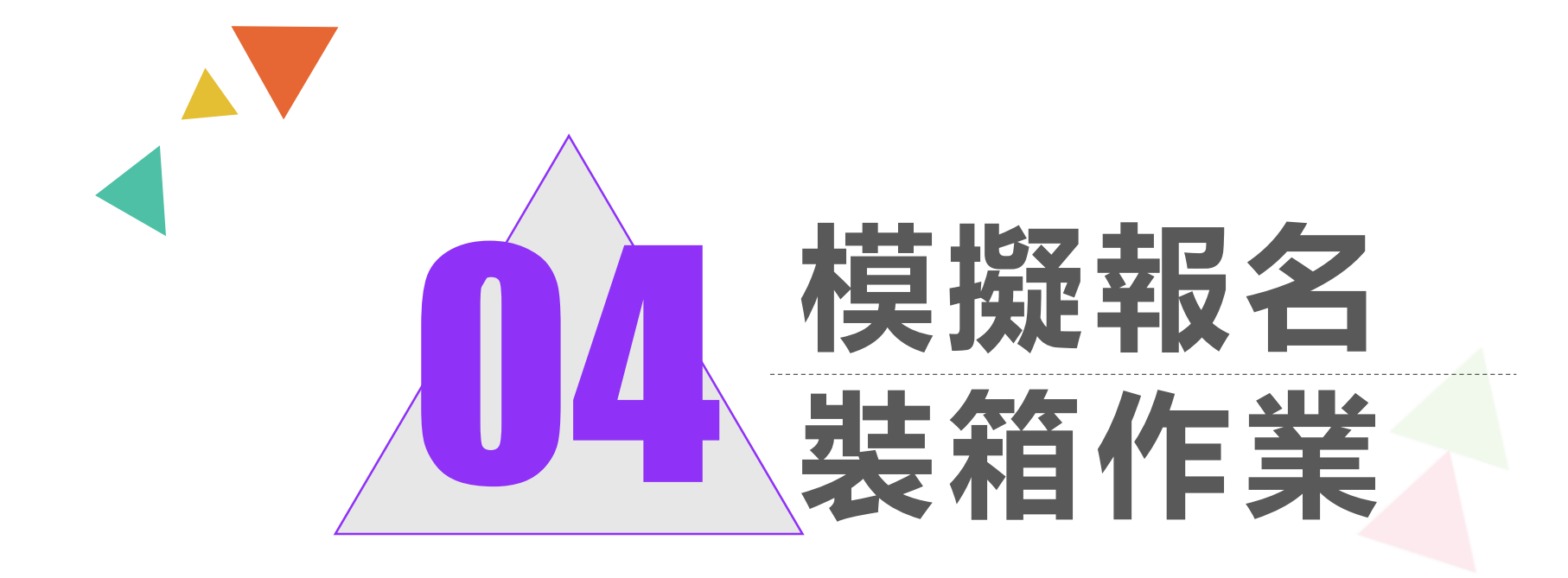

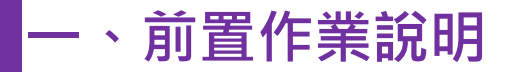

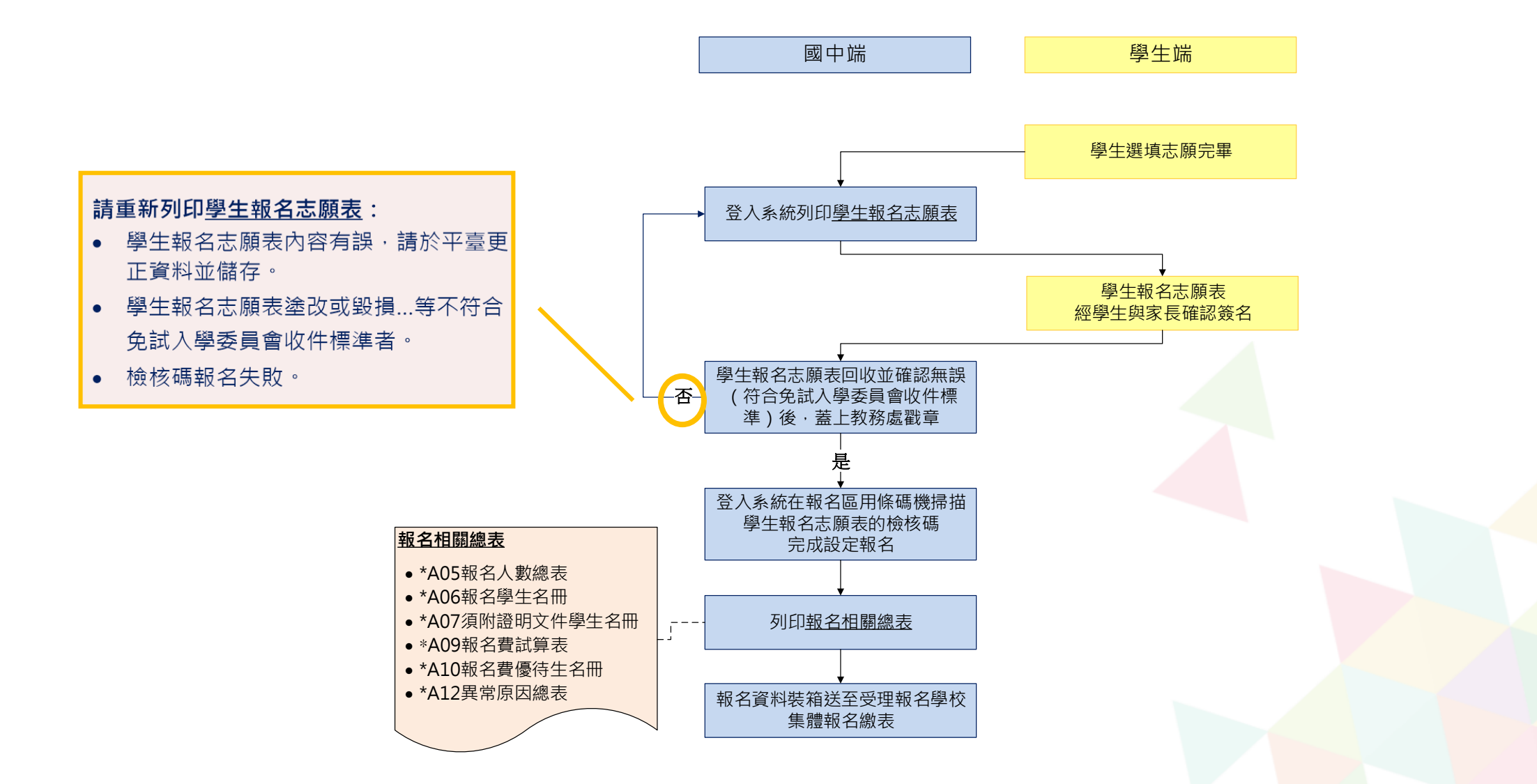

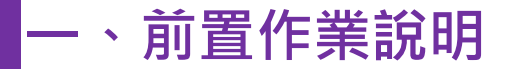

# 表件列印

- 本系統之報表以「PDF」之檔案型態呈現,建議使用「Adobe Reader」開啟列印。
- (需勾選列印)的表單,務必勾選學生才可執行列印功能。
- \*開頭報表,為報名繳表時需準備的報表。
- 報名用相關總表,須於設定學生報名已完成才可列印。

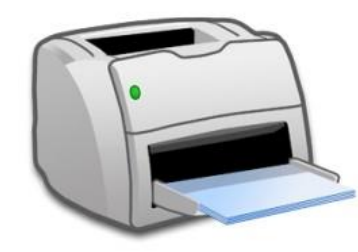

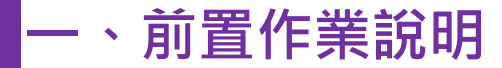

相關作業/「免試」\_學生志願設定與查詢

# 學生填志願權限設定

### ● 本功能限於主辦單位開放選填志願期間才能使用。

● <u>列印報名表後</u>,如果學生要改志願

| 序號 | 學號      | 學生姓名 | 班級 | 座號 | 志願                    | 填志願權限          | 查閱   | 最後修改<br>志願時間           | 未填志願原因   |
|----|---------|------|----|----|-----------------------|----------------|------|------------------------|----------|
| 1  | 1050001 | 徐太宇  | 01 | 01 | 已選(3) <mark>已印</mark> | 設定開放 <b>闘閉</b> | 志願明細 | 2015-12-31<br>11:42:52 | 請選擇 ▼ 送出 |
| 2  | 1050002 | 林真心  | 01 | 02 | 已選(5) 已印              | 取消開放 開啟        | 志願明細 | 2016-01-01<br>11:42:52 | 請選擇 ▼ 送出 |

點選【設定開放】按鈕,則該名學生之填志願權限功能會開啟,可再次編修其志願。

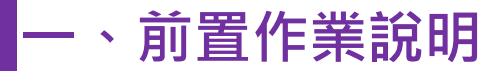

相關作業/「免試」\_報名確認與表件列印

免試報名設定

# ● 設定學生報名-條碼讀取單筆報名(推薦使用)

● 報名表繳回後,設定報名

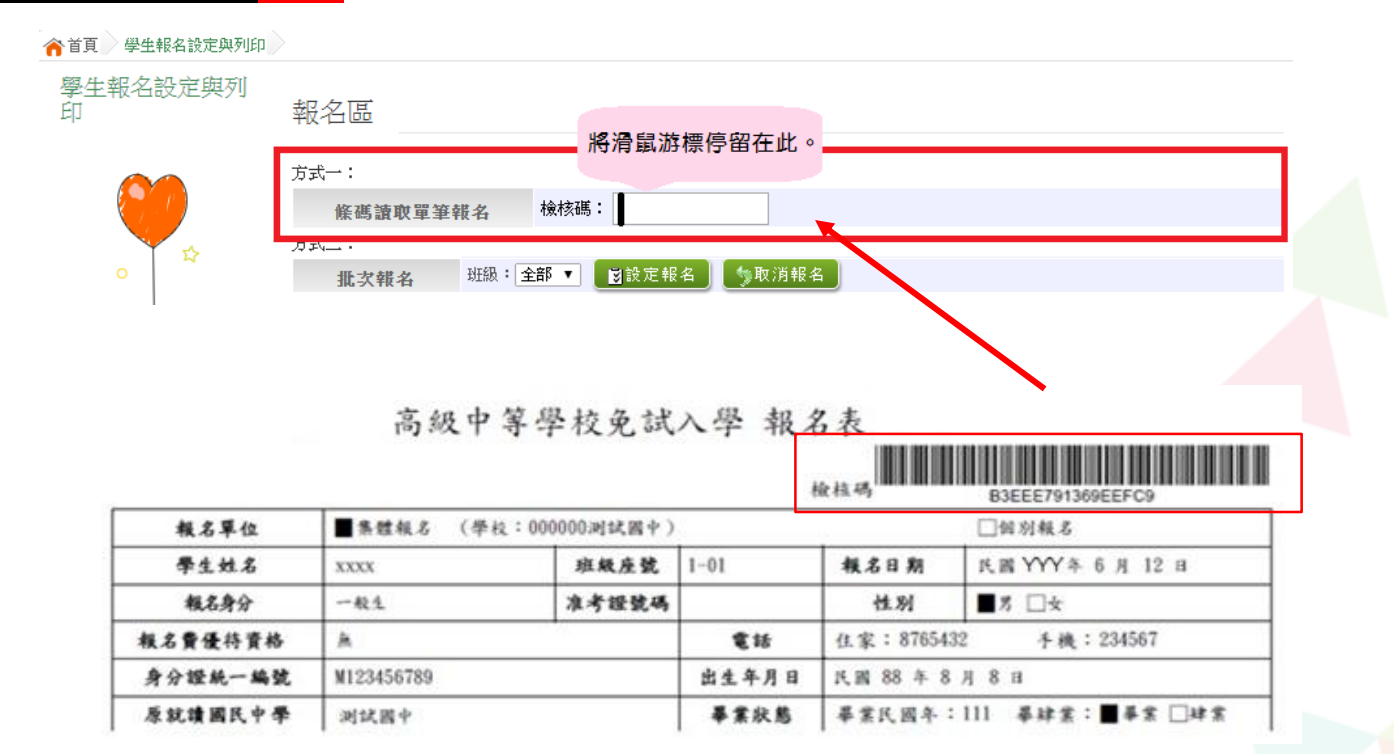

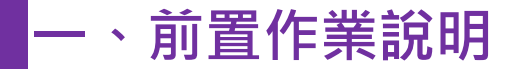

# 回饋訊息說明

設定報名成功。表示該筆學生的報名資料與系統內的資料相符。

| 【報名區】    | 報名區】   |                  |  |  |  |  |  |
|----------|--------|------------------|--|--|--|--|--|
| 方式一:     |        |                  |  |  |  |  |  |
| 條碼讀取單筆報名 | MD5條碼: | 00_00_邱宥誠_報名「成功」 |  |  |  |  |  |

 報名「失敗」:MD5碼不存在。表示該筆學生的報 名表非最新版本,導致紙本內容與系統內的資料不 符,請重新列印再讀取條碼。

| 【報名區】    |        |                |
|----------|--------|----------------|
| 方式一:     |        |                |
| 條碼讀取單筆報名 | MD5條碼: | 報名「失敗」:MD5碼不存在 |

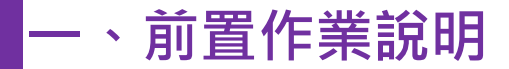

相關作業/「免試」\_報名確認與表件列印

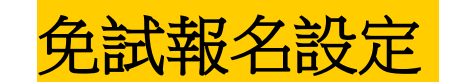

● 批次報名

#### 選擇班級,再點選【設定報名】按鈕,即可完成批次報名。

#### ● 手動單筆繳交設定

查詢要單筆設定之學生,於報名欄位點選【**設定報名**】,即可 完成單筆設定報名。

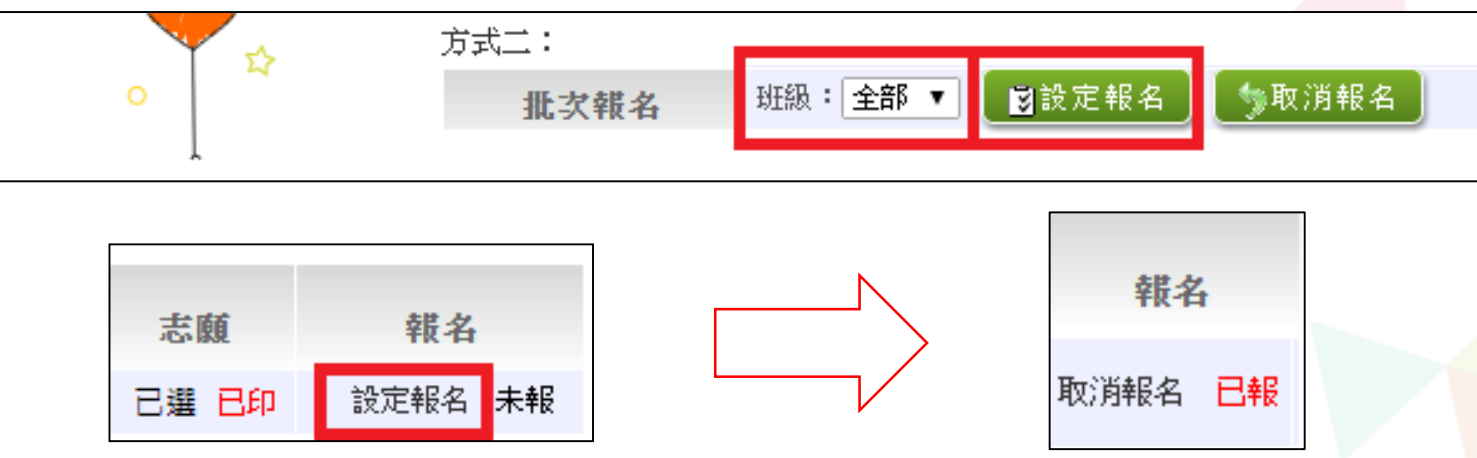

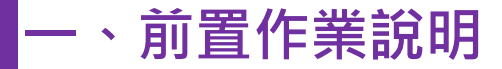

相關作業/「免試」\_報名確認與表件列印

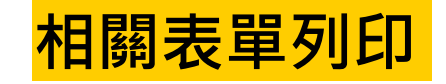

- 於**列印區**下拉選單選擇要列印的報表。
- **勾選**要列印的學生:(需勾選列印)的表單才需此步驟。
- 點選【列印】按鈕。
- 設定報名後,列印相關總表

※ \* 號代表報名須列印之報表

※ A05、A06、A07、A09、A10、A12、A14、A99\_1、A99\_2、A99\_3之報表,有被

設定報名的學生才會被統計或列印

※「沒有選填志願」的學生,無法列印報名表草稿及正式報名表。
 ※「變更就學區(已轉出)」及「其他管道報到」的學生,國中端無法設定報名
 ※ 注意,式工作用「時需」,日本地理(2),以名,你理想(2),這下

※ 注意:不可使用「噴墨」印表機列印,以免條碼模糊無法讀取

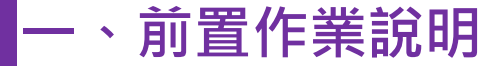

# 報名相關總表

國中端承辦人至受理報名學校報名繳表應準備之表單: \*A04學生報名表(需勾選學生才可列印) \*A05報名人數總表 \*A06報名學生名冊 \*A07須附證明文件學生名冊 \*A08學生證明文件影本黏貼表 \*A09報名費試算表 \*A10報名費優待生名冊 \*A12異常原因總表 \*A14不需附證明文件學生名冊 \*A99\_1一般生資料袋封面(請使用白色紙列印) \*A99\_2需附身分證明文件影本黏貼表學生資料袋封面(請使用黃色紙列印) \*A99\_3免試入學報名暨分發作業報名表箱外標籤(請使用綠色紙列印)

報名用總表 須於設定學生 報名已完成才 可列印

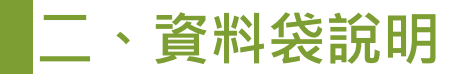

| 本封面請問貼於報名表專用資料聚上<br>機速區高級中等學校免試入學 報名暨分發作業 試模擬<br>「一般生」資料袋<br>學校代碼 000000 班級 9 年 00 班<br>學校名稱 測試國中<br>本班一般生 1 人 國中端<br>實際微件總人数 1 人 國中端<br>度際微件總人数 1 人 國中端<br>度際微件總人数 2 人 國中端<br>有工作 意事項】 <ol> <li>「一般生」資料袋,以"班級"為單位。</li> <li>強附身分證明文件黏貼表(持殊身分、報名費優待)學生之學生報名表"夠"</li> </ol> |  |  |  | _ /            | <b>「一般生資料袋」封面<br/>(白)(*A99_1):</b><br>以 <mark>班</mark> 為單位。        | 本封面靖国貼於報名表專用實<br>桃達區高級、<br>「須 附 身 分<br>學校代碼<br>(全校)須附身分證明<br>文件影本黏貼表學生<br>實際微件總人數<br>1.「須附身分證明文件<br><u>特殊身分聲</u> 見及報名<br>2.學生報名表正面置为<br>並於左上角裝訂。<br>3. 國中承辦人員請填<br>人數並 檢案。 | H聚上 中等學校免試入具 證明文件影者 請使用黃色 0000000 3 人 【注意: 2費優待學生之身分 公第一頁,其學生說 寫全柱須附身分額                      | 基報名暨分弱<br>本點貼表學<br>學校名稱<br>國中端<br>核章<br>事項】<br>報名資料袋,此<br>證明文件影本報<br>些明文件影本報<br>時文件影本報                                                               | 作業 試模擬<br>生 」 資 料 袋<br>测试图中 ("校"為單位,包含全校<br>表及其學生報名表。<br>點表正面置於第二頁,<br>;點表學生"實際"做件總                                                                                                    |
|----------------------------------------------------------------------------------------------------|--|--|--|----------------|--------------------------------------------------------------------|----------------------------------------------------------------------------------------------------|----------------------------------------------------------------------------------------------|----------------------------------------------------------------------------------------------------|----------------------------------------------------------------------------------------------------|
| <ol> <li>圖中承辦人員請填寫<u>本班一般生("不"合須附身分證明文件黏貼表學生)</u>"實際"<br/><u>做件總人數並核章</u>。</li> <li><u>做件總人數並核章</u>。</li> <li>桃連區免試入學委員會審查紀錄</li> <li>本班一般生受理威功,共計人;</li> <li>退回,共計人</li> <li>(如有退回請圖中承辦人員嚐認簽名)</li> <li>審查人員:</li> </ol>                                                  |  |  |  | <b>乔(</b><br>〕 | 「須附身分證明文件影本<br>點貼表學生資料袋」封面<br>黃)(*A99_2):<br>以 <mark>校</mark> 為單位。 | <ul> <li>初示対力事主,(1)</li> <li>報名費優待學生:(</li> <li>1</li> <li>• 報名費優待學生:(         1     </li> <li>• 校須附身分證明文件         (如有退回請圖中承溯     </li> <li>審查人員:     </li> </ul>          | (6)境外優秀科<br>(6)境外優秀科<br>1)低收入戶(2)中<br>業給付者(失業勞工<br><br>建區免試入學<br>影本黏貼表學生受<br>退<br>(4人員確認簽名)_ | <ul> <li>ス、(の子)</li> <li>ス、(の子)</li> <li>水低收入戶(3)</li> <li>子女)。</li> <li>子女)。</li> <li>子女)。</li> <li>シ理成功,共計</li> <li>回,共計</li> <li>審查日期:</li> </ul> | (ロージン)<br>(ロックロージン)<br>(ロックロー)<br>(ロックロー)<br>(ロックロー)<br>(ロックロー)<br>(ロックロー)<br>(ロックロー)<br>(ロックロー)<br>(ロックロー)<br>(ロックロー)<br>(ロックロー)<br>(ロックロー)<br>(ロックロー)<br>(ロックロー)<br>(ロックロー)<br>(ロックロー)<br>(ロックロー)<br>(ロックロー)<br>(ロックロー)<br>(ロックロー)<br>(ロックロー)<br>(ロックロー)<br>(ロックロー)<br>(ロー)<br>(ロ |

### ※系統自動帶出列印資料

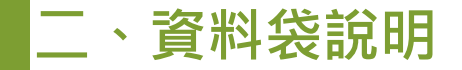

# ●一般生資料袋:

以「**班**」為單位,將各班封面(\*A99\_1)(白色)分別黏貼 至牛皮紙袋上。

"不"含須附身分證明文件黏貼表學生之學生報名表。 送件時請勿彌封資料袋

> A04(免試)學生報名表依「班級、座號」由小至 大排序裝袋。

> 國中端詳細點收(本班)一般生"實際"報名總
> 人數("不"含須附身分證明文件黏貼表學生)
> (本班)一般生報名總人數並核章。

| Γ | 桃連                                                                                    | <b>區高級中等學校免</b> 1           | 试入學 報名志願    | 表 試模擬                   |    |  |  |  |  |  |  |
|---|---------------------------------------------------------------------------------------|-----------------------------|-------------|-------------------------|----|--|--|--|--|--|--|
|   | 粮名單位 ■表                                                                               | <b>建</b> 模名 (學校:000000)尚試圖中 | <b>检</b> 核码 | 16611E09B2DC7B<br>□個別概名 | 15 |  |  |  |  |  |  |
|   | 本封面請問貼於報名表:<br>桃連 匾 i                                                                 | 專用資料袋上<br>高級中等學校免試入         | 學 報名暨分發作    | 乍業 試模擬                  |    |  |  |  |  |  |  |
|   |                                                                                       | 「一般生                        | 」資料袋        |                         |    |  |  |  |  |  |  |
|   | 學校代碼                                                                                  | 000000                      | 斑級          | 9年00                    | 班  |  |  |  |  |  |  |
|   | 學校名稱                                                                                  | 测试國中                        |             |                         |    |  |  |  |  |  |  |
|   | 本班一般生<br>實際繳件總人數                                                                      | 1 ^                         | 國中 端<br>核章  |                         |    |  |  |  |  |  |  |
|   | 【注意 李 页 】                                                                             |                             |             |                         |    |  |  |  |  |  |  |
|   | <ol> <li>「一般生」資料袋,以"班銀"為單位。</li> <li>2. 預例身分證明文件黏貼表(特殊身分、報名費優待)學生之學生報名表"對"</li> </ol> |                             |             |                         |    |  |  |  |  |  |  |
|   | <u>放入此餐。</u>                                                                          |                             |             |                         |    |  |  |  |  |  |  |
|   | (1) (1) (1) (1) (1) (1) (1) (1) (1) (1)                                               |                             |             |                         |    |  |  |  |  |  |  |
|   |                                                                                       |                             |             |                         |    |  |  |  |  |  |  |
|   | 主班_新生命理主:                                                                             | 械連區免試入學委員會審查紀錄              |             |                         |    |  |  |  |  |  |  |
|   | 本型一般生業準載初,共計人;                                                                        |                             |             |                         |    |  |  |  |  |  |  |
|   |                                                                                       |                             |             |                         |    |  |  |  |  |  |  |
|   | 審查人員:                                                                                 |                             | 審查日期:       |                         |    |  |  |  |  |  |  |
|   |                                                                                       |                             |             |                         |    |  |  |  |  |  |  |
|   | L                                                                                     |                             | 1           |                         |    |  |  |  |  |  |  |

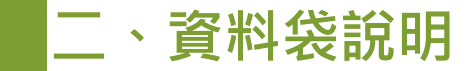

### ● 須附身分證明文件影本黏貼表學生資料袋:

以「校」為單位,將封面(\*A99\_2)(黃色)黏貼至牛皮紙袋上。 凡有學生證明文件影本黏貼表者,連同其學生報名表一併裝 進此袋。

#### 送件時請勿彌封資料袋

**裝訂方式**: <u>A04(免試)學生報名表</u>正面置於第一頁, 其<u>A08學生證明文件影本黏貼表</u>正面置於第二頁。 請依「班級、座號」由小至大排序裝袋。

國中端承辦人請詳細點收(全校)須附身分證明文件 影本黏貼表學生"實際"報名總人數,(全校)須附 身分證明文件影本黏貼表學生報名總人數並核章。

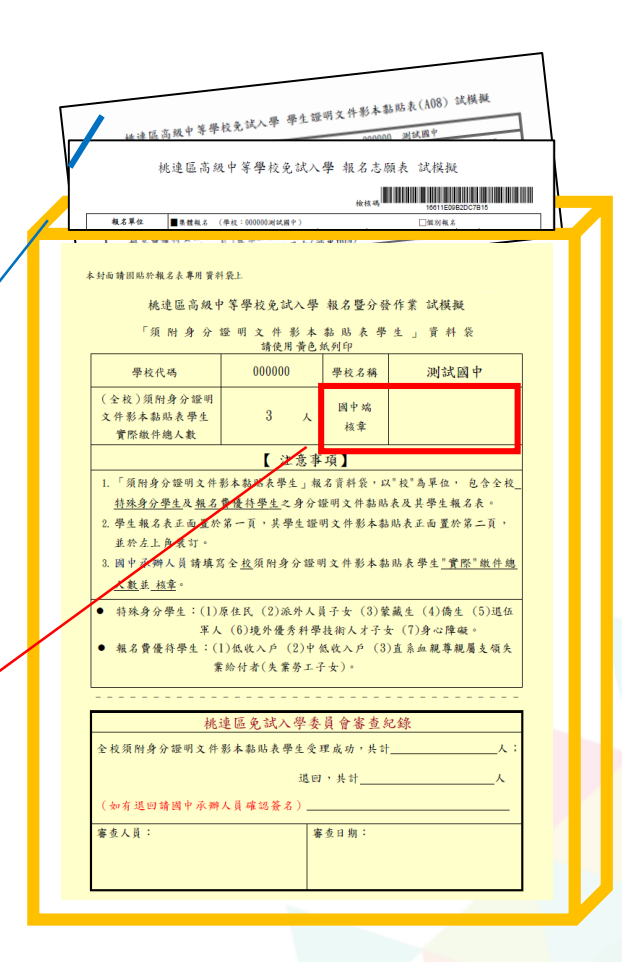

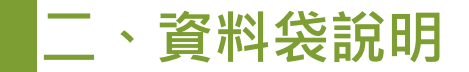

#### 將上述資料袋封面分別黏貼至牛皮紙袋。

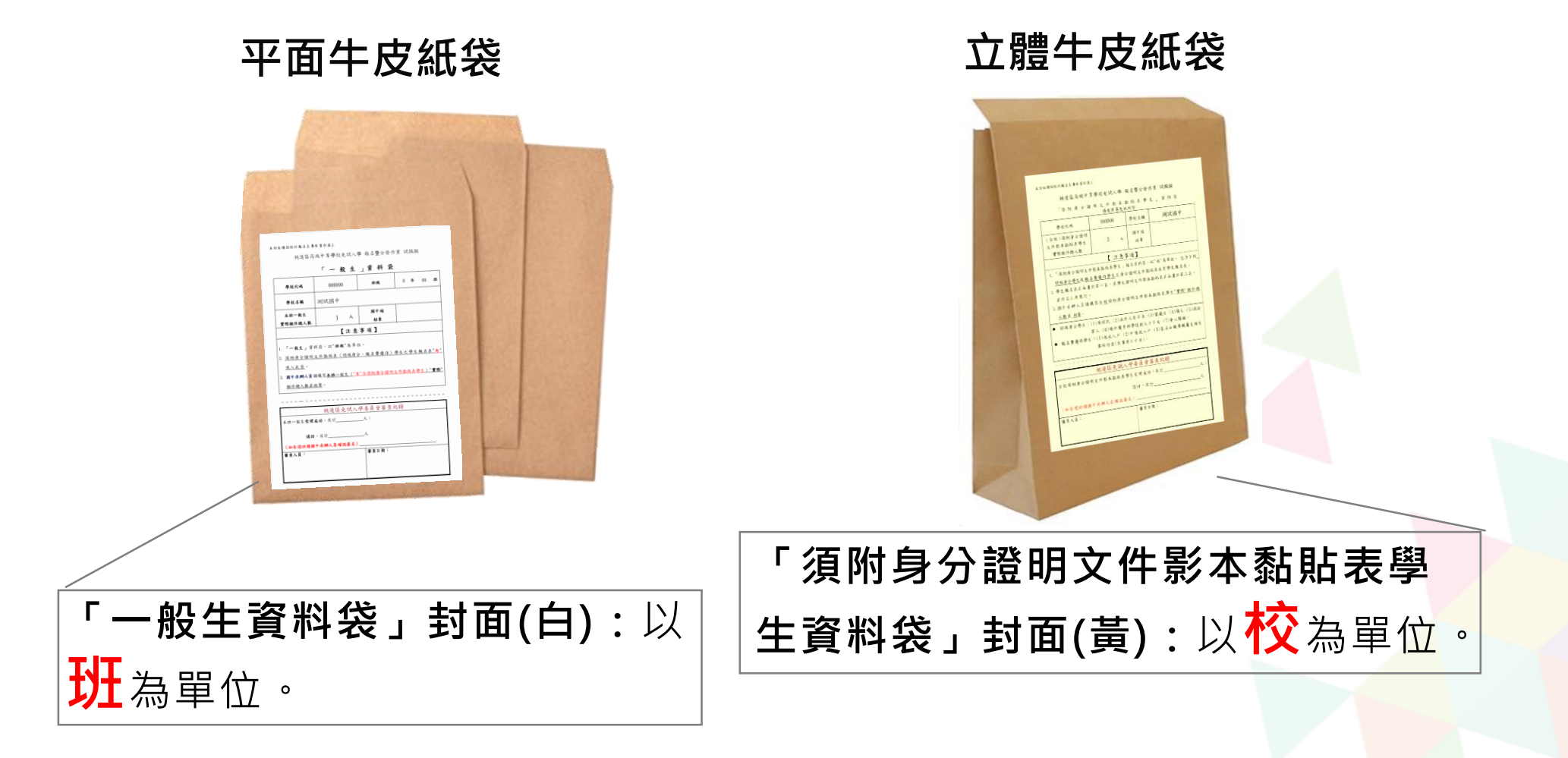
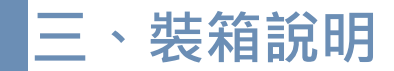

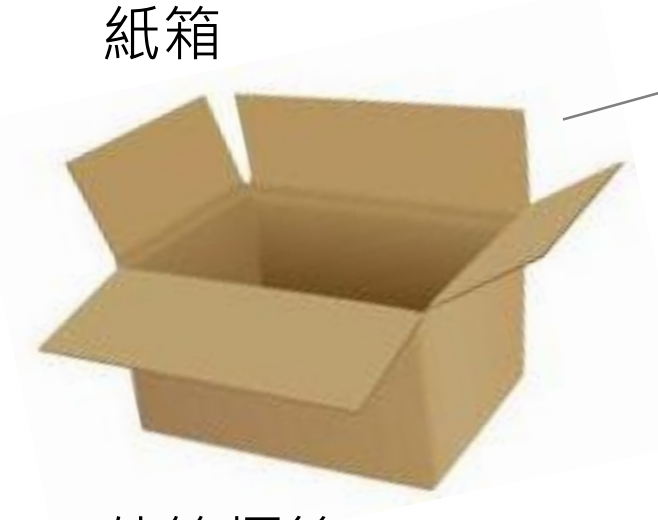

全校450人以下,提供1個紙箱;

450人以上,提供2個紙箱。

外箱標籤

| 本外     |                      |                         | 桃浦區言:                                    | 医中窒歇标备试入腺 机包既公務作業 试描探         | /  |  |  |  |  |  |  |  |
|--------|----------------------|-------------------------|------------------------------------------|-------------------------------|----|--|--|--|--|--|--|--|
| A 株籤 請 | · 首 条发号目 5 全 5 首 9 月 | 本外箱                     | 桃連區高級中等學校免試入學報名暨分發作業試模擬<br>報名表(請使用緣色紙列印) |                               |    |  |  |  |  |  |  |  |
| 固貼     |                      | 株籤請固貼於紙箱兩               | 學校代碼                                     | 000000                        |    |  |  |  |  |  |  |  |
| 於紙     |                      |                         | 學校名稱                                     | 測試國中                          |    |  |  |  |  |  |  |  |
| 雨侧     |                      |                         | 班級                                       | 第 班 ~ 第 班                     |    |  |  |  |  |  |  |  |
|        |                      |                         | 資料袋                                      | (白)一般生共 袋, (黃)須附證明學生共 袋,總計共 袋 | ž. |  |  |  |  |  |  |  |
|        |                      | 例                       | 箱數                                       | 共 箱, 第 箱                      |    |  |  |  |  |  |  |  |
|        |                      | ※ 請按照班級順序放置。第一班放置在最上方 ※ |                                          |                               |    |  |  |  |  |  |  |  |

1紙箱使用2張外箱標籤(\*A99\_3)(綠色)。
(使用2個紙箱學校,需貼4張標籤)
※系統自動帶出校代碼、校名資料

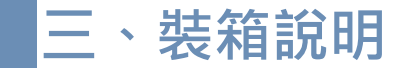

## 將外箱標籤(\*A99\_3)填妥班級、資料袋數、箱數後,黏貼於紙箱左右兩邊面積較大的側邊。

| 本外箱標籤                  | 桃連區高級中等學校免試入學報名暨分發作業試模擬<br>報名表(請使用綠色紙列印) |         |        |           |      |    |     |   |  |  |  |
|------------------------|------------------------------------------|---------|--------|-----------|------|----|-----|---|--|--|--|
|                        | 學校代碼                                     | 000000  |        |           |      |    |     |   |  |  |  |
| <sub>明</sub><br>固<br>貼 | 學校名稱                                     | 測試國中    |        |           |      |    |     |   |  |  |  |
| 於紙                     | 班級                                       |         | 第      | 班 ~       | 第    | 班  |     |   |  |  |  |
| 箱雨                     | 資料袋                                      | (白)一般生共 | 袋,     | (黃)須附證明   | 學生共  | 袋, | 總計共 | 袋 |  |  |  |
| 側                      | 箱數                                       |         | 共      | 箱,        | 第    | 箱  |     |   |  |  |  |
|                        |                                          | ※請按     | 照班級順序放 | 置,第一班放置在最 | 上方 ※ |    |     |   |  |  |  |

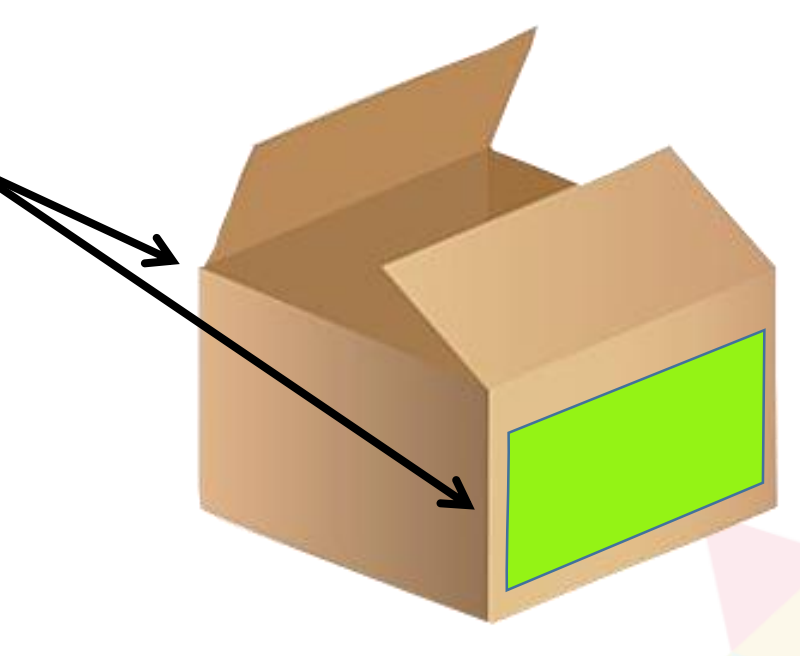

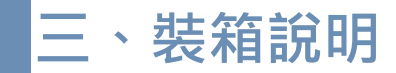

\* A05報名人數總表 \* A06報名學生名冊 \* A07需附證明文件學生名冊 \* A09報名費試算表 \* A10報名費優待生名冊 \* A12異常原因總表 \* A14不需附證明文件名冊

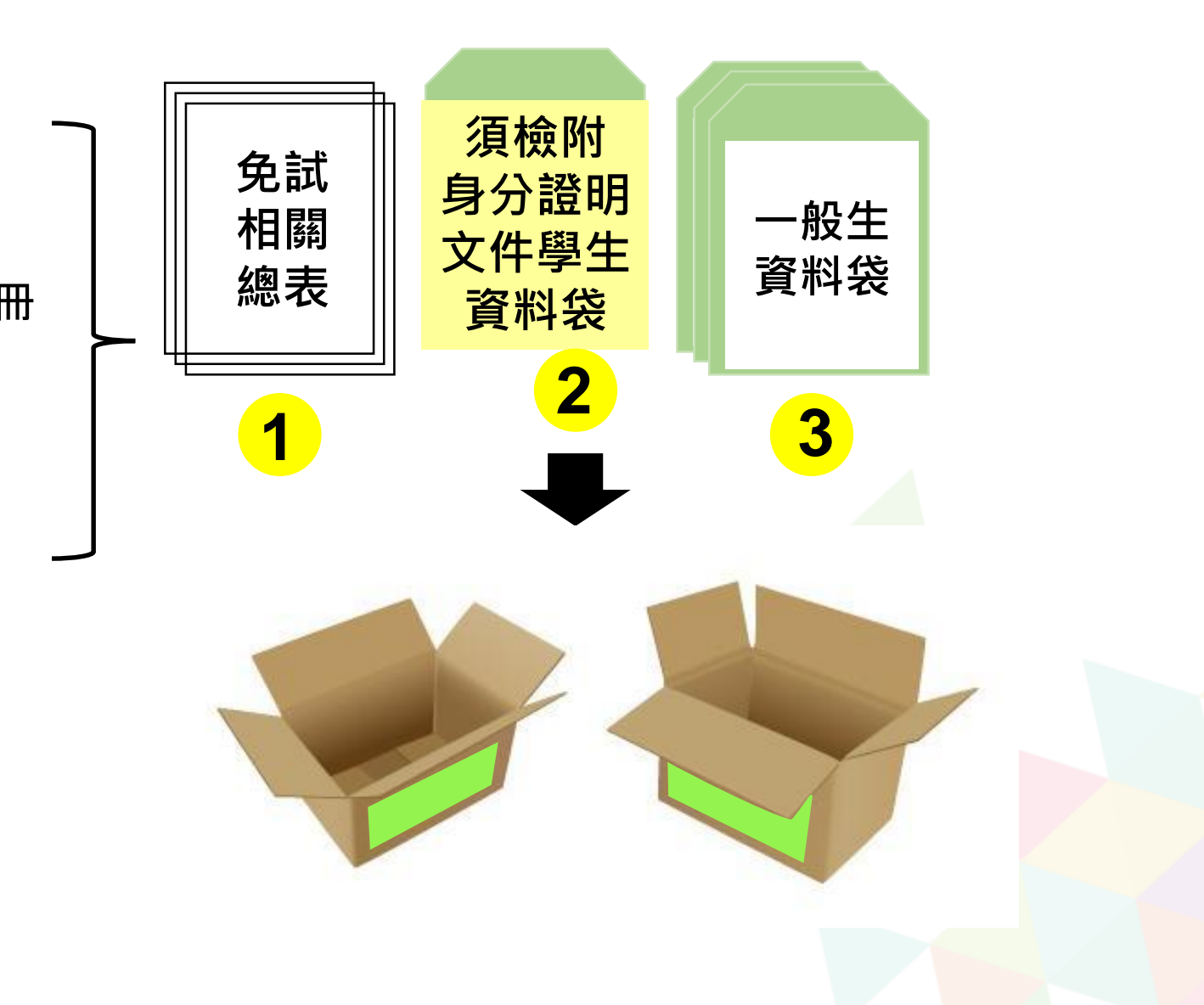

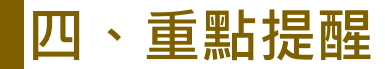

● 國中端務必於學生基本資料及積分資料開放編修期間內,完成學生資料異常檢核。

- ●務必先回收舊的報名表並銷毀,才可更改資料或開放權限給學生修改志願,再重 印正確的報名表。(預防在現場繳件檢核時拿到舊的報名表)
- ●報名表若汙損或塗改……等不符合免試入學委員會規定者,請立即重印報名表,並 請學生帶回給家長簽名。(預防現場繳件被退件)

● 請留意相關證明文件申請的時間和版本。

● 國中端務必使用條碼機掃描檢核學生報名表的方式設定報名,可降低退件機率。

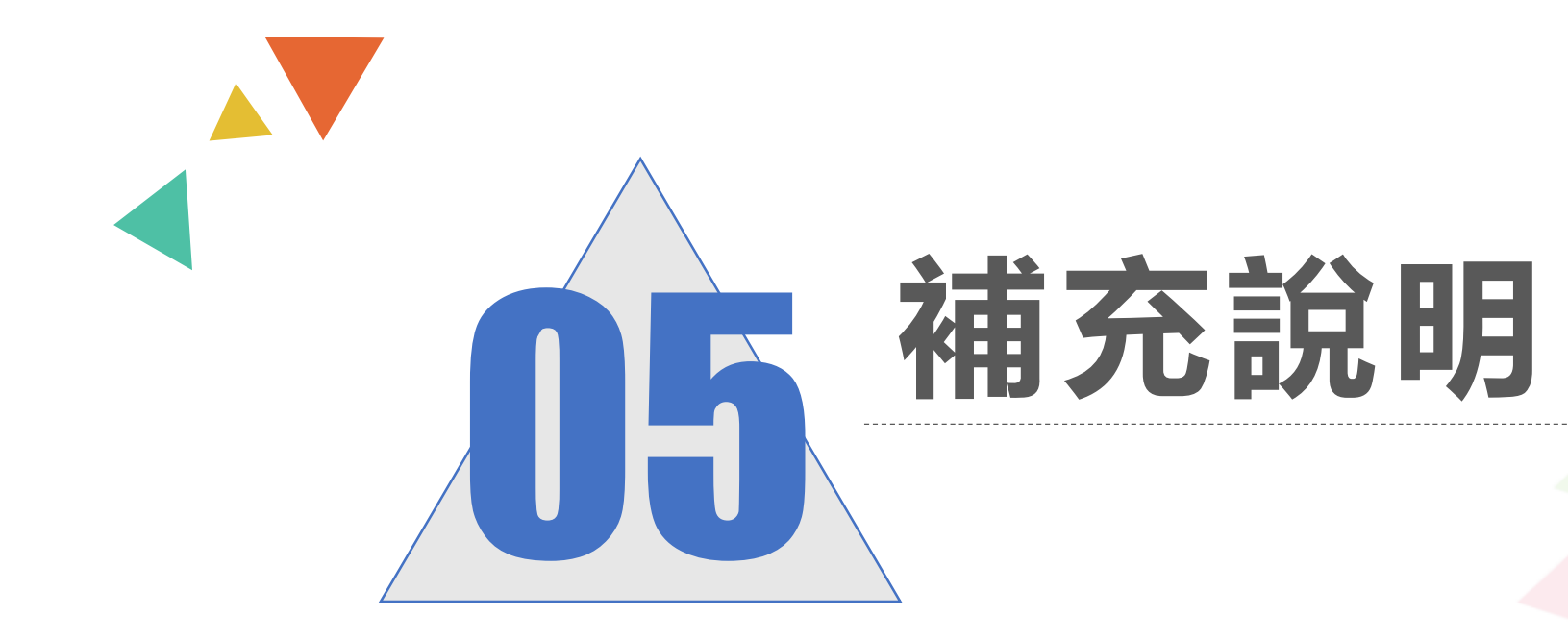

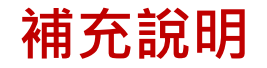

 ●輸入學生資料如遇到難字、可先使用『半型?』代替(空白、全型?、 其他符號...皆無法匯入),等第二次試模擬後,再按下『更新成心 測姓名』

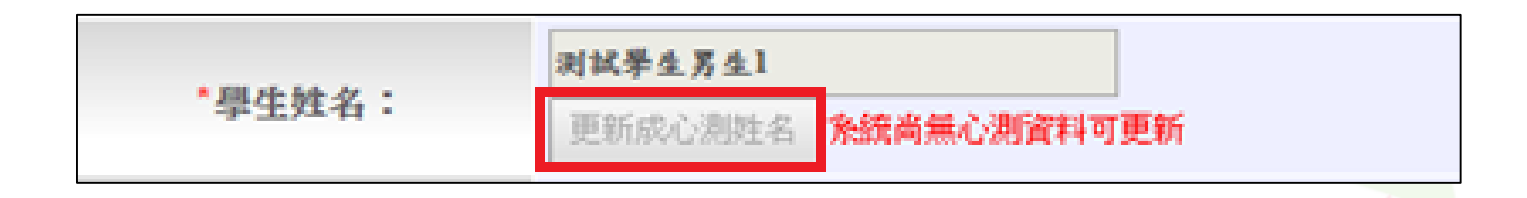

● 在主辦單位開放編輯基本資料期間內,建議可列印「A02學生基本資料及比序項目積分資料表」來回與學生確認資料是否正確。

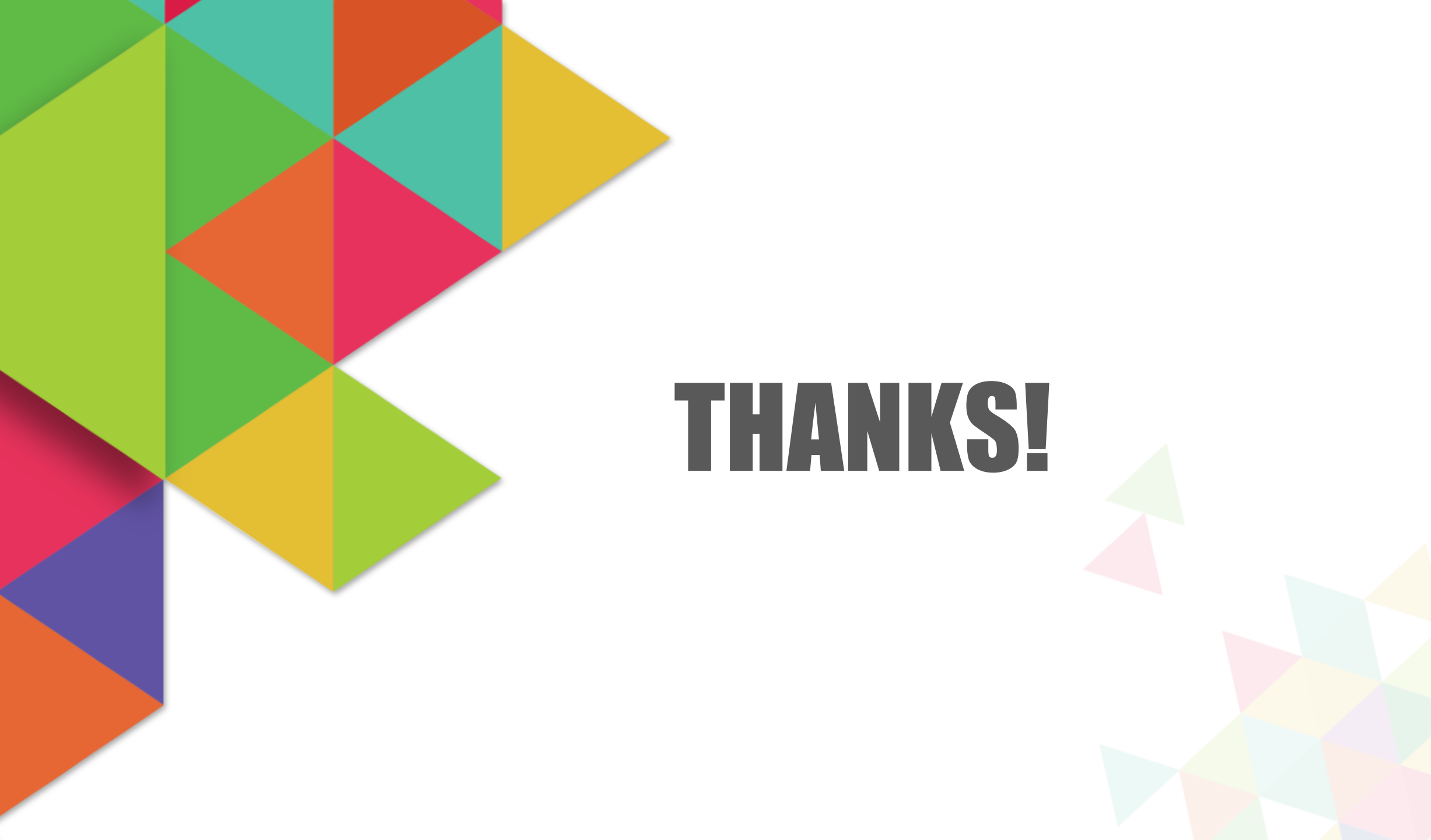